Содержание

Основные функции

# SONY.

# Цифровая фоторамка

## Руководство

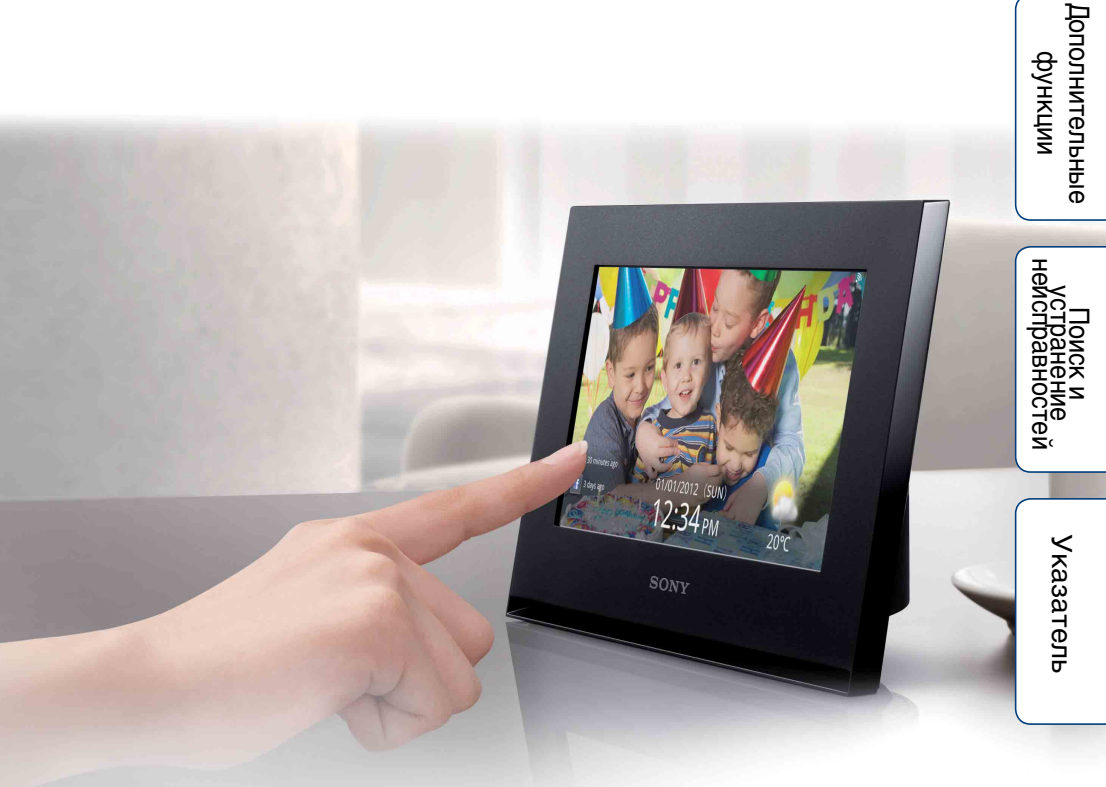

# S-Frame

DPF-WA700/W700

# Основные функции

# Перед использованием прочтите нижеизложенное

### Примечания касательно воспроизведения

Подключите адаптер питания переменного тока к легкодоступной сетевой розетке. Заметив что-либо необычное в работе адаптера переменного тока, немедленно отключите его от сетевой розетки.

# Примечания касательно авторских прав

Копирование, редактирование, вывод на печать содержимого компакт-дисков, телевизионных программ, материалов, защищенных законом об авторском праве, таких как изображения или публикации, и любых других материалов, исключая собственноручно записанные или созданные, ограничено рамками личного или домашнего использования. Если вы не являетесь владельцем авторских прав и не имеете разрешения на копирование от владельцев авторских прав, то использование таких материалов за указанными рамками может рассматриваться как нарушение положений закона об авторском праве и служить основанием для предъявления требования о возмещении ущерба со стороны владельцев авторских прав. При использовании фотоизображений вместе с данной цифровой фоторамкой будьте особенно внимательны во избежание нарушения положений закона об авторском праве. Несанкционированное использование или редактирование портретов других лиц может также нарушить их права. На некоторых демонстрациях, представлениях и выставках фотосъемка может быть запрещена.

# Отсутствие гарантий в отношении записанного содержимого

Sony не несет никакой ответственности за любые случайные или последующие повреждения и потери записанного содержимого, которые могут произойти вследствие использования или неисправности цифровой фоторамки или карты памяти.

# Рекомендации по созданию резервных копий

Во избежание возможной потери данных в результате случайных действий или неполадок в работе цифровой фоторамки рекомендуется сохранять резервные копии своих данных.

### Примечания относительно ЖКэкрана

- Не нажимайте на ЖК-экран. Возможно обесцвечивание экрана, которое может привести к неполадкам.
- Продолжительное воздействие прямого солнечного света на ЖК-экран может привести к неполадкам.
- ЖК-экран изготовлен с использованием особо высокоточной технологии, позволяющей получить более 99,99% эффективных пикселей. Однако, на ЖК-экран могут постоянно находиться мелкие черные и/или светлые точки (белого, красного, синего или зеленого цвета). Появление этих точек является нормальным результатом производственного процесса и никоим образом не влияет на просмотр изображений.
- При низкой температуре на ЖК-экране может отображаться остаточное изображение. Это не является неисправностью.

### Об описаниях в настоящем руководстве

- Некоторые модели цифровой фоторамки не поставляются в определенные страны и регионы.
- "Картами памяти" в настоящем руководстве называют карты памяти или запоминающие устройства для USB, если не приводятся дополнительные пояснения.
- Если не указано иное, иллюстрации и снимки экрана, используемые в настоящем руководстве, соответствуют модели DPF-WA700. Иллюстрации и снимки экрана в настоящем руководстве могут не совпадать с фактически отображаемыми при использовании.

вностей

## Содержание

### Основные функции

| Элементы цифровой фоторамки                     |
|-------------------------------------------------|
| Совместимая карта памяти/запоминающее           |
| устройство для USB······ 6                      |
| Подготовка: 1 Проверка комплектности            |
| Подготовка: 2 Монтаж ножки (только DPF-W700) 🤉  |
| Подготовка: 🕄 Включение цифровой фоторамки11    |
| Подготовка: 🜒 Настройка цифровой фоторамки14    |
| Просмотр слайд-шоу                              |
| Отображение избранных изображений               |
| Прослушивание музыки или Интернет-радио (только |
| DPF-WA700)                                      |
| Сохранение изображений в цифровой фоторамке     |
| (Импорт)                                        |
|                                                 |

## Дополнительные функции

| Удаление изображения                        | · 35 |
|---------------------------------------------|------|
| Экспорт изображения из внутренней памяти    | · 38 |
| Использование таймера автоматического       |      |
| включения/выключения питания                | · 41 |
| Использование Сетевые службы                | · 44 |
| Использование Домашняя сеть                 | · 51 |
| Изменение Настройка                         | · 54 |
| Копирование файлов изображений и музыкальны | Х    |
| файлов с компьютера                         | · 58 |

## Поиск и устранение неисправностей

| Если отображается значок ошибки   | 64 |
|-----------------------------------|----|
| Поиск и устранение неисправностей | 65 |
| Меры предосторожности             | 70 |
| Технические характеристики        | 72 |

| Указатель |  |
|-----------|--|
|-----------|--|

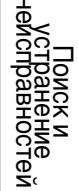

# Элементы цифровой фоторамки

### DPF-WA700

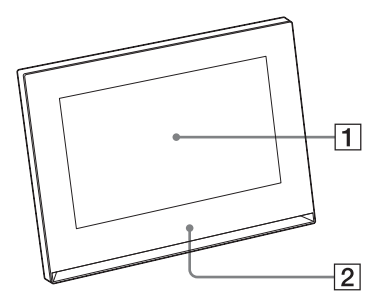

### Лицевая панель

- 1 ЖК-экран/Сенсорный экран
- **2** Логотип Sony

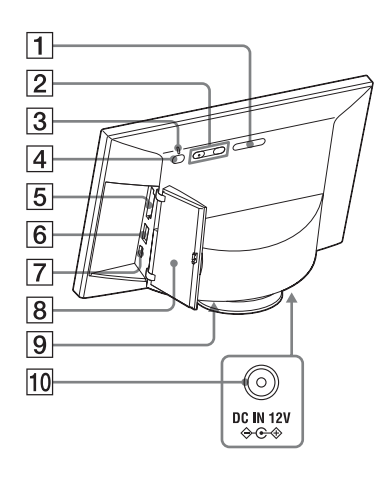

### Задняя панель

- **1** Кнопка MENU
- 2 Кнопки VOL (громкость) +/-(стр. 29, 31)
- 3 Индикатор ожидания (стр. 13)
- 4 Кнопка () (вкл./ожидание) (стр. 13)
- 5 Слот для карты памяти (стр. 19)
- **6 У** Разъем USB A (стр. 19)
- **7** ¥ Разъем USB Мини-В (стр. 58)
- 8 Крышка слотов (стр. 19)
- 9 Динамик
- **10** DC IN Гнездо (стр. 11)

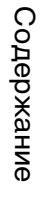

### **DPF-W700**

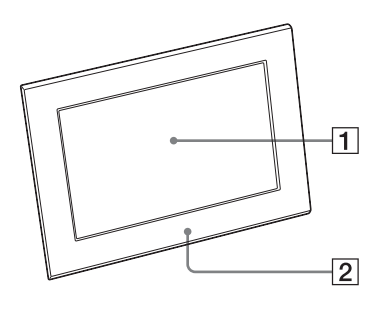

### 1 2 3 4 5 6 7 0 0 0 0 0

### Лицевая панель

- 1 ЖК-экран/Сенсорный экран
- **2** Логотип Sony

Содержание

### Задняя панель

- **1** Кнопка MENU
- 2 Кнопка () (вкл./ожидание) (стр. 13)
- 3 Индикатор ожидания (стр. 13)
- **4 У** Разъем USB A (стр. 19)
- **5 У** Разъем USB Мини-В (стр. 59)
- **6** Слот для карты памяти (стр. 19)
- Отверстия для крепления фоторамки на стене (стр. 10)
- **8** Ножка (стр. 9)
- **9** DC IN Гнездо (стр. 12)

Указатель

юстей

# Совместимая карта памяти/ запоминающее устройство для USB

Для просмотра изображений необходимо извлечь из цифровой камеры или аналогичного устройства и вставить в фоторамку карту памяти ("Memory Stick Duo" или карту памяти SD) либо запоминающее устройство для USB.

| Карты памяти/за<br>USB,<br>цифр | поминающие устройства для<br>поддерживаемые<br>овой фоторамкой                                                                                              | Адаптер                       | <del>.</del> <del>.</del> <del>.</del> <del>.</del> <del>.</del> |
|---------------------------------|----------------------------------------------------------------------------------------------------|-------------------------------|------------------------------------------------------------------|
|                                 | <ul> <li>"Memory Stick Duo"<br/>(Несовместимая/Совместимая с<br/>"MagicGate")</li> <li>"Memory Stick PRO Duo"</li> <li>"Memory Stick PRO-HG Duo"</li> </ul> | Не требуется                  | новные<br>ункции                                                 |
|                                 | "Memory Stick Micro" ("M2")                                                                                                    | Адаптер "М2"<br>(размер Duo)  | Дополнительные<br>функции                                        |
|                                 | • Карта памяти SD<br>• Карта памяти SDHC                                                                                                    | Не требуется                  | нейсправн                                                        |
|                                 | <ul> <li>Карта памяти miniSD</li> <li>Карта памяти miniSDHC</li> </ul>                                                                                      | Адаптер miniSD/<br>miniSDHC   | си<br>Ние<br>Чостей Указа                                        |
|                                 | <ul> <li>Карта памяти microSD</li> <li>Карта памяти microSDHC</li> </ul>                                                                                    | Адаптер microSD/<br>microSDHC | атель                                                            |

| Карты памяти/запоминающие устройства для<br>USB, поддерживаемые<br>цифровой фоторамкой |                               | Адапте |
|----------------------------------------------------------------------------------------|-------------------------------|--------|
|                                                                                        | • Запоминающее устройство для |        |

### 

- Цифровая фоторамка продемонстрировала работоспособность с картами памяти "Memory Stick Duo" емкостью до 32 Гб включительно производства Корпорации Sony.
- "M2" это сокращение от "Memory Stick Micro". В данном разделе "M2" используется как обозначение "Memory Stick Micro".
- Цифровая фоторамка продемонстрировала работоспособность с картами памяти SD емкостью до 2 ГБ включительно.
- Цифровая фоторамка продемонстрировала работоспособность с картами памяти SDHC емкостью до 32 ГБ включительно.
- Мы не гарантируем подключение ко всем типам устройств карт памяти и надежную работу с ними.
- Цифровая фоторамка снабжена слотом "Memory Stick Duo". Этот слот не рассчитан на карты памяти "Memory Stick" (стандартные).
- При использовании карт памяти miniSD/miniSDHC, microSD/microSDHC или "Memory Stick Micro" не забудьте вставить карту в соответствующий адаптер. Если вставить карту в слот без адаптера, возможно, ее не удастся извлечь.
- В данной цифровой фоторамке нельзя использовать адаптер для карт с другим адаптером, в который уже вставлена карта памяти.
- Адаптеры для карт памяти не поставляются с цифровой фоторамкой.
- Подробнее см. под заголовком "Примечания по использованию карт памяти" (стр. 70).

# Подготовка: 1 Проверка комплектности

Проверьте наличие следующих позиций:

- Цифровая фоторамка (1)
- Адаптер переменного тока (1)
- Ножка (только DPF-W700) (1)
- Инструкция по эксплуатации (1)
- Диск CD-ROM (Руководство по эксплуатации цифровой фоторамки) (1)
- Гарантия (1) (Для некоторых регионов гарантия не вкладывается в упаковку.)

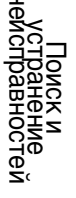

# Подготовка: 2 Монтаж ножки (только DPF-W700)

Совместите выступ на ножке с нижним краем устройства, как показано на рисунке, и плотно вставьте ножку до щелчка.

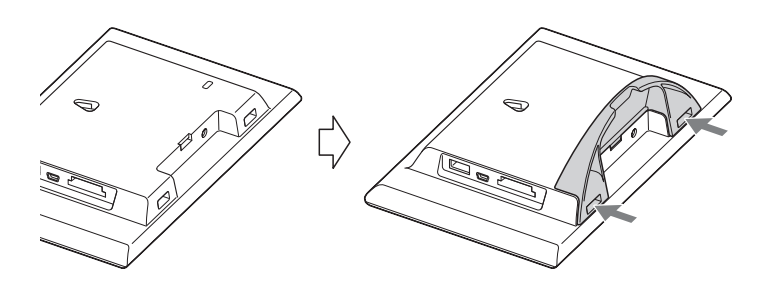

### .

- Не устанавливайте цифровую фоторамку на неустойчивую или наклонную поверхность.
- Не переносите цифровую фоторамку, удерживая ее только за ножку. Цифровая фоторамка может упасть.

### Подвешивание цифровой фоторамки на стене (только DPF-W700)

 Подготовьте шурупы (продаются в магазине), соответствующие отверстиям в задней панели устройства.

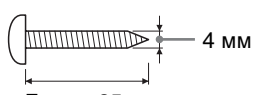

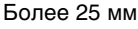

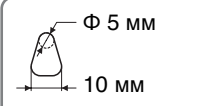

Отверстия для крепления фоторамки на стене

**2** Вверните купленные шурупы в стену.

Убедитесь, что шурупы выступают над поверхностью стены на 2,5 – 3 мм.

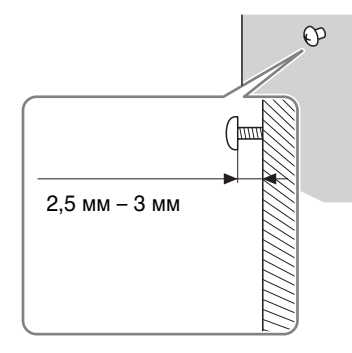

**3** Повесьте цифровую фоторамку на стену, надев ее на головку шурупа отверстием в задней панели.

- Используйте шурупы, подходящие к материалу стены. Шурупы могут повредиться из-за материала, из которого сделана стена. Вверните шурупы в дюбели в стене или колонне.
- Надежно затяните шурупы во избежание падения цифровой фоторамки со стены.
- Если необходимо переставить карту памяти, снимите цифровую фоторамку со стены, положите ее на устойчивую поверхность, а затем извлеките и снова вставьте карту памяти.
- Отсоедините ножку, прежде чем повесить цифровую фоторамку на стену.
- Подключите кабель постоянного тока адаптера переменного тока к цифровой фоторамке и повесьте фоторамку на стену. Затем подключите адаптер переменного тока к сетевой розетке.
- Sony не несет ответственности за любые несчастные случаи или материальный ущерб вследствие неправильного крепления, ненадлежащего использования, стихийных бедствий и т.п.
- Нажатие на кнопки или сенсорный экран цифровой фоторамки, смонтированной на стене, может привести к ее падению. При управлении цифровой фоторамкой аккуратно поддерживайте ее, чтобы фоторамка не упала.

Содержание

# Содержание

# a (DPF-

### Подключение адаптера переменного тока (DPF-WA700)

Подготовка: 3 Включение цифровой

Подключите адаптер переменного тока, как показано на рисунке ниже. Цифровая фоторамка включится автоматически.

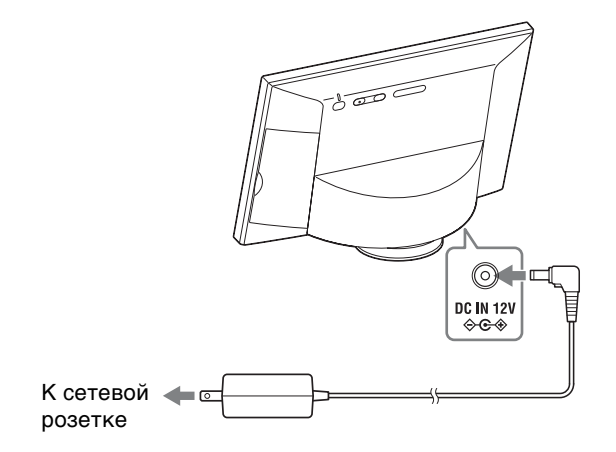

### При использовании в первый раз

фоторамки

→ Перейдите к "Подготовка: ④ Настройка цифровой фоторамки" (стр. 14).

### Если начальная настройка уже выполнена

→ Перейдите к "Просмотр слайд-шоу" (стр. 19).

### Ϋ́

- Если цифровая фоторамка не используется в течение определенного времени, она переходит в демонстрационный режим. Выход из демонстрационного режима осуществляется при нажатии любой кнопки, кроме () (вкл./ожидание).
- Для регулировки громкости в демонстрационном режиме нажимайте VOL +/-.

### Подключение адаптера переменного тока (DPF-W700)

Подключите адаптер переменного тока, как показано на рисунке ниже. Цифровая фоторамка включится автоматически.

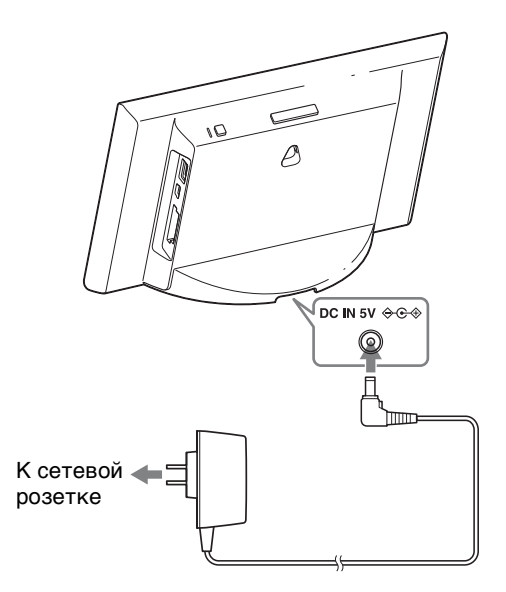

### При использовании в первый раз

→ Перейдите к "Подготовка: ④ Настройка цифровой фоторамки" (стр. 14).

### Если начальная настройка уже выполнена

→ Перейдите к "Просмотр слайд-шоу" (стр. 19).

### Ϋ́

• Если цифровая фоторамка не используется в течение определенного времени, она переходит в демонстрационный режим. Выход из демонстрационного режима осуществляется при нажатии любой кнопки, кроме () (вкл./ожидание).

Содержание

### Включение/выключение питания

### Включение питания

Нажмите 🕛 (вкл./ожидание). Цвет индикатора ожидания меняется с красного на зеленый.

### Выключение питания

Нажмите и удерживайте () (вкл./ожидание). Появляется сообщение с просьбой подтвердить необходимость выключения цифровой фоторамки. Выключите питание, следуя сообщению. Цвет индикатора ожидания меняется с зеленого на красный.

### Ϋ́

 При очень быстром нажатии кнопки () (вкл./ожидание) выключается подсветка ЖК-экрана и дисплей темнеет. В этом случае индикатор ожидания остается зеленым. При повторном нажатии () (вкл./ожидание) восстанавливается полная яркость подсветки, и дисплей возвращается в предыдущее состояние.

### 

- Не отключайте цифровую фоторамку или адаптер переменного тока от сетевой розетки или от гнезда DC IN цифровой фоторамки. Это может привести к повреждению цифровой фоторамки.
- Подключите адаптер переменного тока к ближайшей легкодоступной розетке.
   В случае неполадок при использовании адаптера переменного тока немедленно отключите питание, отсоединив вилку от сетевой розетки.
- Не замыкайте штыри вилки адаптера переменного тока металлическими предметами. Это может привести к неисправности.
- При использовании адаптера переменного тока не размещайте его в узких местах, например, между стеной и мебелью.
- Если цифровая фоторамка не будет использоваться в течение продолжительного времени, отсоедините адаптер переменного тока от гнезда DC IN на цифровой фоторамке и извлеките из сетевой розетки вилку адаптера переменного тока.
- Прилагаемый адаптер переменного тока предназначен исключительно для данной цифровой фоторамки. Его нельзя использовать с другими устройствами.

# Подготовка: Настройка цифровой фоторамки

Следуйте инструкциям на экране.

- 1 Откалибруйте сенсорный экран.
  - Коснитесь экрана один раз.
     Отображается мишень.
  - Поочередно касайтесь отображаемых мишеней.

После нескольких касаний мишеней окно калибровки закрывается и снова отображается сообщение о начальной настройке.

### ③ Коснитесь [Далее].

Отображается окно выбора языка. Настройки могут быть изменены позднее.

### ţ.

- Если коснуться [Пропустить], окно начальной настройки закрывается и отображается слайдшоу. Если позднее понадобится изменить настройки языка, часового пояса и/ или Wi-Fi, см. "Изменение Настройка" (стр. 54).
- Если при касании экрана вы промахнулись мимо нужной мишени, начните калибровку сначала.
- Калибровку сенсорного экрана можно выполнить и как описано под заголовком "Изменение Настройка" (стр. 54). Калибровка сенсорного экрана выполняется для настройки реакции сенсорного экрана. Выполните калибровку, если сенсорный экран не реагирует на касание.

### 2 Выберите язык для экранного интерфейса.

 Проведите пальцем, чтобы прокрутить список, а затем выберите язык, коснувшись экрана.

| Выберите язык и | коснитесь [Дапее] |  |
|-----------------|-------------------|--|
| Русскаяй        | $\sim$            |  |
| 商体中文            | )                 |  |
| 繁體中文            |                   |  |
| 한국어             |                   |  |
|                 |                   |  |

# Основные функции

Содержание

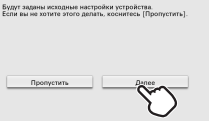

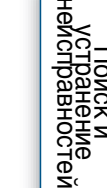

14RU

② Коснитесь [Далее].

Отображается окно настройки часового пояса.

- 3 Выберите часовой пояс.
  - Проведите пальцем, чтобы прокрутить список, а затем выберите часовой пояс, коснувшись экрана.

| Лисабон                   | ~   |
|---------------------------|-----|
| (QMT+0E.0E)               |     |
|                           | 7 1 |
| J FORGOTH<br>JOINT+OB-OE1 |     |
|                           |     |
| Берлин                    |     |
| (GMT+01:0E)               | 7 7 |
|                           |     |
| Париж                     | •   |

- (2) Коснитесь [Далее]. Отображается окно настройки Wi-Fi.
- 4 Настройте беспроводную локальную сеть.

Выберите метод настройки беспроводного устройства.

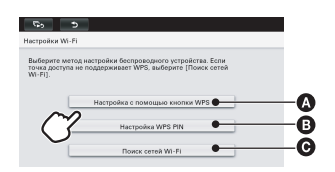

ţ.

• Также см. инструкцию по эксплуатации маршрутизатора беспроводной локальной сети (точка доступа). Сетевое имя (SSID) и Пароль (WEP-ключ или WPA-ключ) напечатаны на боковой или задней поверхности устройства точки доступа.

Если они непонятны, обратитесь к изготовителю устройства точки доступа.

Выберите, поддерживает ли точка доступа WPS и снабжена ли она кнопкой WPS.

→Перейдите к " (A Настройка с помощью кнопки WPS" (стр. 16).

- Выберите эту опцию, если точка доступа поддерживает WPS, но не имеет кнопки WPS.
  - →Перейдите к "В Настройка WPS PIN" (стр. 16).
- Выберите эту опцию, если точка доступа не поддерживает WPS. Коснувшись [Поиск], откройте список точек доступа, к которым можно подключиться. Выбрав в этом списке точку доступа, к которой хотите подключиться, введите SSID (сетевое имя) и парольную фразу (ключ безопасности), следуя инструкциям на экране.

→ Перейдите к " Поиск сетей Wi-Fi" (стр. 17).

### . ڳ

 WPS (Wi-Fi Protected Setup – Защищенная настройка Wi-Fi) – это стандарт, облегчающий подключение по сети Wi-Fi, защищенной для безопасности. Перед настройкой Wi-Fi проверьте, поддерживает ли точка доступа стандарт WPS, определите местонахождение кнопки WPS и узнайте, как пользоваться кнопкой WPS. Содержание

Основные функции

Дополнительные

функции

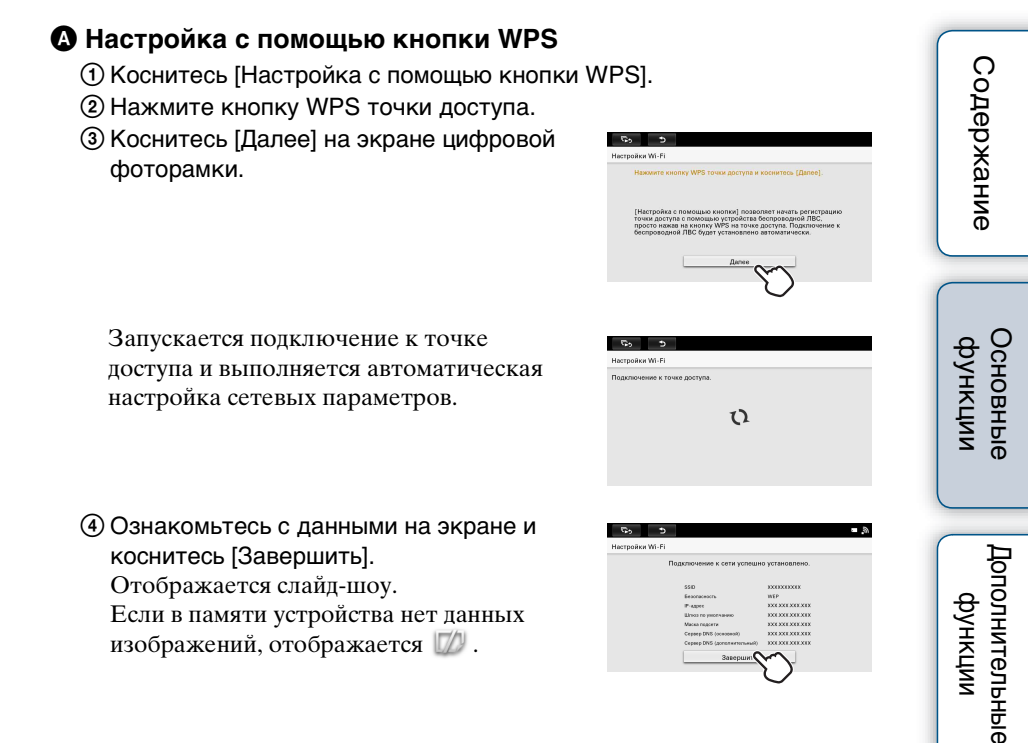

### • Настройка WPS PIN

- Коснитесь [Настройка WPS PIN].
- ② Введите в точку доступа PIN-код WPS, отображающийся на экране цифровой фоторамки.

### ţ,

- Подробнее о вводе PIN-кода WPS для точки доступа см. в руководстве по эксплуатации точки доступа.
- ③ Коснитесь [Далее] на экране цифровой фоторамки.

Запускается подключение к точке доступа и выполняется автоматическая настройка сетевых параметров.

| Введите PIN-      | код на точке доступа и коснитесь [Далее]. |  |
|-------------------|-------------------------------------------|--|
|                   | PIN-KOJ; XXXXXXXXX                        |  |
|                   | Далее                                     |  |
|                   | $\bigcirc$                                |  |
| <i>6</i> , 5      |                                           |  |
| Настройки WI-Fi   |                                           |  |
| Подключение к точ | а доступа.                                |  |
|                   | D                                         |  |

стей

Э Ознакомьтесь с данными на экране и коснитесь [Завершить]. Отображается слайд-шоу. Если в памяти устройства нет данных изображений, отображается []].

| 50 5            |                             |                                         |  |  |  |
|-----------------|-----------------------------|-----------------------------------------|--|--|--|
| Настройки Wi-Fi | Настройки Wi-Fi             |                                         |  |  |  |
|                 | Подключение к сети успешн   | о установлено.                          |  |  |  |
|                 | 55ID                        | 100000000                               |  |  |  |
|                 | Beachaceach                 | WEP                                     |  |  |  |
|                 | P-aper                      | EXERCISE X EXERCISE                     |  |  |  |
|                 | Elevas no yacenso-exe       | DOLYCE XIEXEE                           |  |  |  |
|                 | Macka negorite              | EXERCISE X EXERCISE                     |  |  |  |
|                 | Cepter DNS (oceaseal)       | XXXXXXXXXXXX                            |  |  |  |
|                 | Cepeep DVS (gononerrorseal) | KXEXXEX X X X X X X X X X X X X X X X X |  |  |  |
|                 | Завершит                    | G                                       |  |  |  |

### **ОПоиск сетей Wi-Fi**

Если точка доступа не поддерживает WPS, для подключения цифровой фоторамки к сети Wi-Fi необходимо выполнить поиск точек доступа, к которым можно подключится.

### ţ,

- Перед выполнением настройки подготовьте SSID точки доступа (сетевое имя) и парольную фразу (WEP-ключ или WPA-ключ).
- ① Коснитесь [Поиск сетей Wi-Fi] на экране.
- Эвыберите точку доступа, из числа точек доступа, к которым можно подключится.

### Если точки доступа не обнаружены

Коснитесь [Добавить сети Wi-Fi], введите SSID на экране, а затем коснитесь [Далее].

- Эведите парольную фразу (ключ безопасности) и коснитесь [Далее]. Выведите экранную клавиатуру, коснувшись белого поля под парольной фразой.
- Экоснитесь [Авто (рекомендуется)] метода настройки с помощью IP-адреса. Запускается подключение к точке доступа и выполняется автоматическая настройка сетевых параметров.

| Настро | Э<br>ійки Wi-Fi                         |                                        |
|--------|-----------------------------------------|----------------------------------------|
|        | SSID<br>Безопасность<br>Уровень сигнала | 10000000000000000000000000000000000000 |
|        | Пароль                                  |                                        |
|        |                                         | Джене 💬                                |

| 3               |                                     |
|-----------------|-------------------------------------|
| Іастройки Wi-Fi |                                     |
|                 | Выберите метод настройки IP-адреса. |
|                 |                                     |
|                 |                                     |
|                 | Авто (рекомендуется)                |
|                 |                                     |
| ι,              | Вручную                             |
|                 |                                     |

### 🛱 Если IP-адрес не удается задать автоматически

• Выберите [Ручная настройка] и введите на экране свои IP-адрес, Шлюз по умолчанию, Маска подсети, Сервер DNS (основной) и Сервер DNS (дополнительный). Затем коснитесь [Далее]. Содержание

| ⑤ Ознакомьтесь с данными на экране и |
|--------------------------------------|
| коснитесь [Завершить].               |
| Отображается слайд-шоу.              |
| Если в памяти устройства нет данных  |
| изображений, отображается 🔟 .        |

| <i>6</i> 0   | >                          |                  |  |
|--------------|----------------------------|------------------|--|
| астройки Wi- | Fi                         |                  |  |
|              | Подключение к сети успешн  | о установлено.   |  |
|              | 5510                       | 100000000        |  |
|              | Eesonacescrs.              | WEP              |  |
|              | IP-aper                    | EXERCISE XEE XEE |  |
|              | Шлоса по уноличанию        | DOLYCE XHEXES    |  |
|              | Macka negorne              | EXERCISE XEE XEE |  |
|              | Cepterp DNS (oceaseail)    | XXXXXXXXXXXX     |  |
|              | Cepeep DNS (gononemonwell) | KOLIOTE OTR XIX  |  |
|              |                            |                  |  |
|              | Concentration              | N. /-            |  |
|              |                            | ר ו              |  |
|              |                            | $\smile$         |  |
|              |                            |                  |  |

# Содержание

### Ϋ́

• По истечении определенного периода бездействия цифровая фоторамка переходит в демонстрационный режим.

В демонстрационном режиме нажмите любую кнопку, кроме 🕐 (вкл./ ожидание), чтобы выйти из демонстрационного режима.

• Название кнопки WPS у различных точек доступа может быть разным.

### 

- Подключение и настройка сетевых устройств варьируется в зависимости от конкретного устройства.
- Для подключения цифровой фоторамки к сети необходимы следующие средства и данные.
  - Договор с поставщиком услуг Интернета
  - Сетевое устройство, например, модем ADSL
  - Точка доступа или беспроводной маршрутизатор
  - Информация о настройке (SSID) на устройстве точки доступа
- В случае отсутствия информации о содержании настройки обратитесь к лицу, настроившему точку доступа, администратору или поставщику услуг.

## Просмотр слайд-шоу

### Вставьте карту памяти или запоминающее устройство для USB.

Плотно вставьте в соответствующий слот карту памяти или запоминающее устройство для USB лицевой стороной от экрана. Автоматически включается воспроизведение и изображения, записанные на карте памяти или запоминающем устройстве для USB, отображаются по порядку.

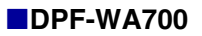

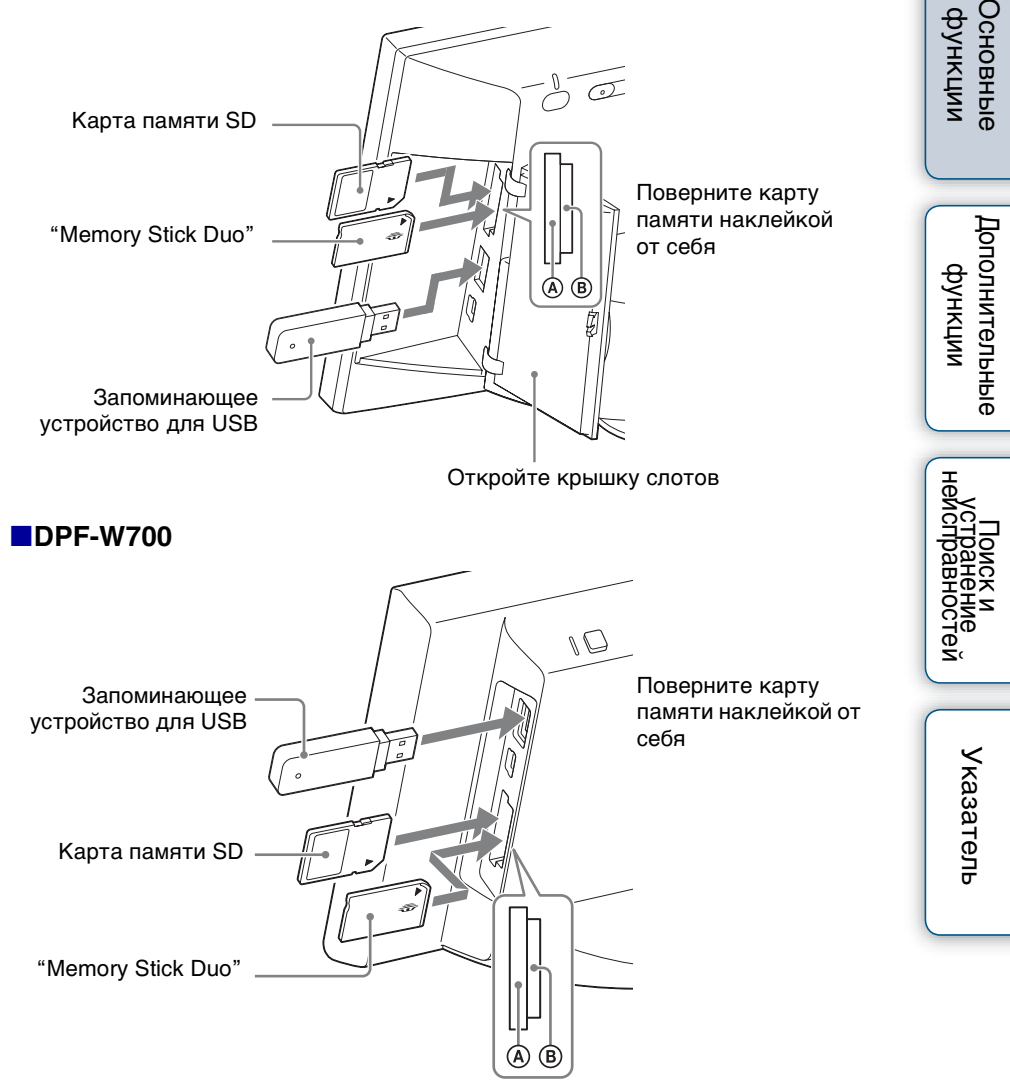

Содержание

### Извлечение карты памяти

Извлекайте карту памяти из слота в направлении, обратном направлению установки. Не извлекайте карту памяти, пока на экране отображается изображение. Иначе возможно повреждение данных, записанных на карте памяти. Перед извлечением карты памяти рекомендуется нажать кнопку MENU с задней стороны устройства, чтобы отобразилось меню.

### ÿ

- Если воспроизведение не начинается после установки карты памяти, проверьте ее ориентацию и вставьте карту памяти обратно.
- Если не вставлена карта памяти или во внутренней памяти нет изображений, автоматически запускается демонстрационный режим. Демонстрационный режим отключается при установке карты памяти, содержащий данные изображений, или при нажатии любой кнопки, кроме кнопки () (вкл./ожидание).

- Не вставляйте одновременно в слоты (A)/(B) и в разъем USB несколько карт памяти и запоминающее устройство для USB. Не вставляйте одновременно карты памяти в слоты (A) и (B). Это может привести к выходу из строя цифровой фоторамки.
- Выбирая слайд-шоу из изображений, записанных на карте памяти, учитывайте следующее.
  - Ввиду особенностей устройства карт памяти данные изображений могут быть повреждены при слишком частом считывании.
  - Не запускайте слайд-шоу с небольшим количеством изображений на продолжительное время. Это может привести к ошибкам данных.
  - Рекомендуем почаще проводить резервное копирование изображений на карте памяти.
- После выключения цифровой фоторамки слайд-шоу не начинается с изображения, на котором оно остановилось.
- Если экран слишком ярок, он может оказывать негативное воздействие. При использовании цифровой фоторамки старайтесь не устанавливать слишком высокую яркость.
- Файлы изображений, полученные при съемке цифровой камерой, не поддерживающей запись тэга поворачивания Exif, не могут поворачиваться автоматически.

### Обзор экрана слайд-шоу

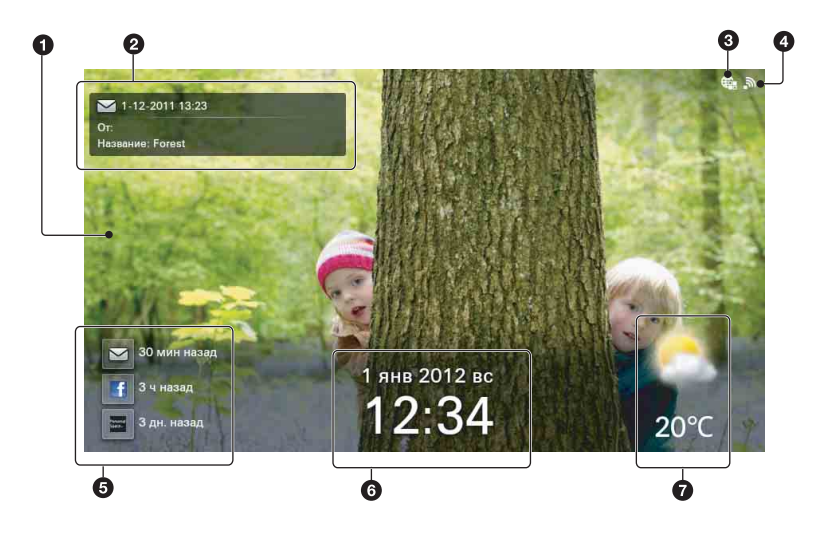

| Отображаемый<br>элемент      | Описание                                                                                                    | льны                       |
|------------------------------|----------------------------------------------------------------------------------------------------|----------------------------|
| • Изображение                | <ul> <li>Увеличенное изображение отображается целиком,<br/>без обрезки. (Некоторый изображения могут<br/>отображаться с черными полями сверху, снизу, слева<br/>и справа.)</li> <li>Если отображаются следующие значки, устраните<br/>ошибку, проверив данные изображения:</li> <li>: Неподдерживаемый файл изображения.</li> <li>: Возможно файл изображения поврежден.</li> <li>: На выбранном устройстве нет файлов<br/>изображений.</li> </ul> | е Поиски<br>неисправностей |
| Онформация об<br>изображении | Отображается информация об изображении,<br>полученном с помощью сетевой службы.<br>Отображаемые элементы<br>Значок сетевой службы ( : Написать письмо /<br>: Facebook / : Personal Space(TM) by Sony), Дата<br>и время отправки, от кого (отправитель), заголовок<br>• Можно настроить вид так, чтобы эта информация<br>отображалась или была скрыта. См. "Использование<br>Сетевые службы" (стр. 44).                                             | Указатель                  |
| Выбранное<br>устройство      | Носитель, с которого воспроизводится изображение,<br>отображается следующим образом:<br>: "Memory Stick Duo" или карта памяти SD /<br>: USB-флеш-накопитель / 🗰: Внутр. память /<br>: Сетевые службы / 茾: Домашняя сеть                                                                                                    | <b>91</b> BU               |

Основные функции

См. продолжение Ц

## 21<sup>ru</sup>

| Отображаемый<br>элемент              | Описание                                                                                          | Co          |
|--------------------------------------|---------------------------------------------------------------------------------------------------|-------------|
| Уровень сигнала                      | Сила радиосигнала Wi-Fi отображается в виде пяти<br>уровней, от "Никакая" до "MAKC.".             | держ        |
| • Информация о<br>новых поступлениях | Отображается время последнего поступления для каждой сетевой службы.                              | ание        |
|                                      | Значки сетевых служб                                                                              |             |
|                                      | 🖂 : Написать письмо / 📑 : Facebook /                                                              |             |
|                                      | : Personal Space(TM) by Sony                                                                      |             |
|                                      | 💿 отображается во время получения. Для                                                            | <u>පි</u> ව |
|                                      | отображения вновь поступившего изображения                                                        | 둦 넖         |
|                                      | коснитесь вышеуказанного значка.                                                                  | ЦИИ         |
|                                      | <ul> <li>Службы с ненастроенными учетными записями не<br/>отображаются.</li> </ul>                | - •         |
| 6Дата/Время                          | Отображаются дата и время.                                                                        |             |
|                                      | • Можно изменить формат отображения даты/времени (стр. 56).                                       | фу<br>фу    |
| Сводки погоды                        | Отображаются прогноз погоды и температура в выбранном районе.                                     | нкции       |
|                                      | • Выберите район/город рядом с регионом, заданным в разделе "Установка города, для которого будет | вные        |
|                                      | <ul> <li>• Можно изменить формат отображения температуры<br/>(стр. 56).</li> </ul>                | ней         |

### ţ,

 Слайд-шоу отображается по порядку имен файлов (или от самого нового из сетевых служб).

### 1

- Свободное место службы Personal Space ограничено.
- Свободное место службы Facebook ограничено.

### Переключение на следующее изображение прикосновением пальца

Для ручного переключения изображения чуть-чуть сдвиньте палец влево или вправо из центра экрана.

### Проверка новых поступлений сетевых служб

Нажмите кнопку MENU с задней стороны цифровой фоторамки и коснитесь [Сетевые службы].

Коснувшись [Проверить новые сообщения], проверьте новые поступления для действующей сетевой службы.

юстей

### Установка города, для которого будет отображаться сводка погоды

Задайте имя города, ближайшего к своему району. Для этого города может отображаться сводка погоды.

- **1** Нажмите кнопку MENU с задней стороны цифровой фоторамки. На экране появится меню.
- 2 Коснитесь 💼 [Настройки].

3 Коснитесь 👟 [Настройки погоды].

4 Коснитесь [Выбрать область].

**5** Коснитесь белого поля под [Область]. Отображается клавиатура.

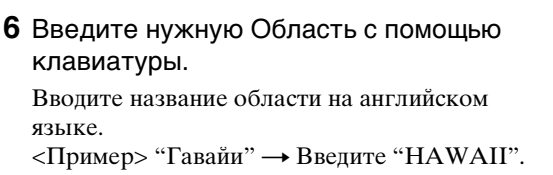

На экран выводится список городов, которые можно выбрать.

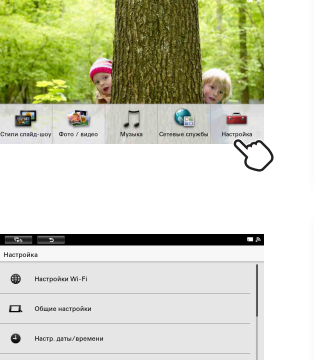

| 6, D C                                                 |
|--------------------------------------------------------|
| Настройки погоды                                       |
| Budgath officerb.                                      |
| По Цельсию/по Ференгейту                               |
|                                                        |
|                                                        |
|                                                        |
|                                                        |
|                                                        |
|                                                        |
|                                                        |
|                                                        |
|                                                        |
| 5 D B                                                  |
| Настройки погоды                                       |
| Введите имя города, погоду в котором нужно отобразить. |
|                                                        |
|                                                        |
| Область:                                               |
| $\sim$                                                 |
|                                                        |

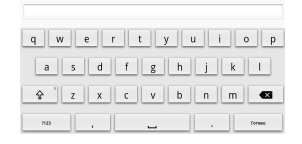

Основные функции

Дополнительные функции

Указатель

23RU

### 7 Коснитесь названия нужного города.

На экране отображается окно подтверждения, а затем выводится предыдущий экран окно Настройки погоды.

В случае отсутствия нужного города вернитесь к операции 5. Повторите процедуру.

8 Установив город, коснитесь в верхней левой части экрана.

Возвращается экран слайд-шоу.

### Изменение отображения температуры

Можно переключать отображение температуры По Цельсию/по Фаренгейту на экране Настройки погоды.

Коснитесь [По Цельсию/по Фаренгейту] на экране Настройки погоды, а затем коснитесь [По Цельсию] или [По Фаренгейту].

После установки коснитесь в верхней левой части экрана, чтобы вернуть экран слайд-шоу.

Содержание

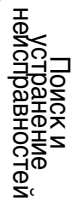

### Изменение экрана слай<u>д-шоу</u>

- **1** Нажмите кнопку MENU с задней стороны цифровой фоторамки. На экране появится меню.
- 2 Коснитесь 🚮 [Стили слайд-шоу].

3 Коснитесь нужного слайд-шоу.

Слайд-шоу 1 Отображаются все стандартные элементы. См. его содержимое на стр. 21.

### Слайд-шоу 2

В отличие от [Слайд-шоу 1] не отображается "Погода".

Слайд-шоу 3 В отличие от [Слайд-шоу 1] не отображаются "Погода" и "Дата/Время".

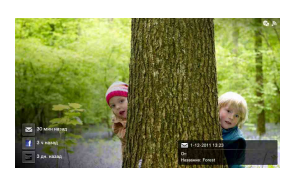

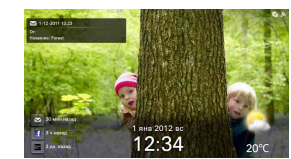

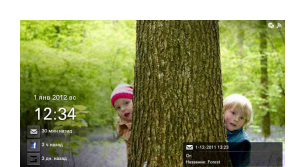

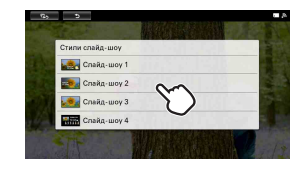

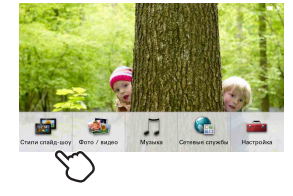

Содержание

Дополнительные функции

тей

### Слайд-шоу 4

"Погода" и "Дата/Время" отображаются как и в [Слайд-шоу 1], но более крупным шрифтом с изображением уменьшенного размера. Дополнительно отображается "Прогноз погоды на неделю".

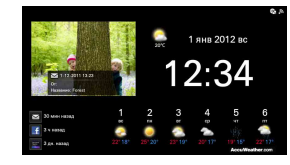

# Отображение избранных изображений

### Выбор устройства для воспроизведения

- **1** Нажмите кнопку MENU с задней стороны цифровой фоторамки. На экране появится меню.
- 2 Коснитесь 🌌 [Фото / видео] (DPF-WA700) / 鑑 [Фото] (DPF-W700).

3 Коснувшись значка, выберите устройство для воспроизведения.

### Å.

- Если карта памяти не вставлена, она обозначается серым цветом и не может быть выбрана.
- Выбирая [Домашняя сеть], выберите одно из отображаемых сетевых устройств и папку на нем. Отображается список изображений на выбранном устройстве.

### 4 Коснитесь [Запуск слайд-шоу].

Изображения на выбранном устройстве отображаются в виде слайд-шоу по порядку имен файлов (или от самого нового из сетевых служб).

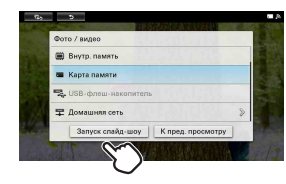

•

### Выбор изображения для воспроизведения (полноэкранное отображение)

- 1 Выполните операции 1–3 из раздела "Выбор устройства для воспроизведения" (стр. 27).
- 2 Коснитесь [К пред. просмотру]. Отображается список изображений на выбранном устройстве.

### 3 Выберите изображение для воспроизведения и коснитесь его указателя.

Отображается выбранное изображение. Изображение отображается частично обрезанным сверху, снизу слева и справа,

чтобы заполнить весь экран без изменения соотношения сторон.

### Переключение на следующее изображение прикосновением пальца

Для ручного переключения изображения чуть-чуть сдвиньте палец влево или вправо из центра экрана.

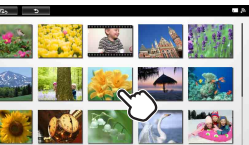

Основные функции

Дополнительные

функции

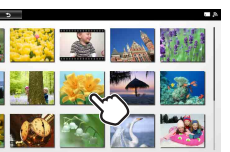

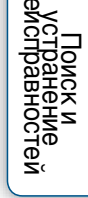

### Воспроизведение видео (только DPF-WA700)

- 1 Выполните операции 1–2 из раздела "Выбор изображения для воспроизведения (полноэкранное отображение)" (стр. 28).
- **2** Коснитесь указателя видео, которое хотите воспроизвести. Выбранное видео отображается в полноэкранном режиме.
- 3 Коснитесь ► на экране.

Начинается воспроизведение выбранного видео.

# Функции, доступные при воспроизведения видео (только DPF-WA700)

| Функция                                       | Управление                                                                 |
|-----------------------------------------------|----------------------------------------------------------------------------|
| Регулировка<br>громкости                      | Нажмите кнопку VOL +/– с задней стороны цифровой фоторамки.                |
| Приостановка<br>воспроизведения               | Коснитесь III на экране.<br>Для возобновления воспроизведения коснитесь ►. |
| Ускоренное<br>воспроизведение<br>вперед/назад | Коснитесь ◀ или ► на экране.                                               |

### I (только DPF-WA700)

- Ускоренное воспроизведение вперед/назад и приостановка воспроизведения недоступны в режиме слайд-шоу.
- Возможно выпадение кадров, обусловленное типом данных или скоростью передачи, обеспечиваемой картой памяти.
- Некоторые сцены не могут быть воспроизведены плавно.
- Для некоторых видеофайлов ускоренное воспроизведение вперед/назад может не поддерживаться либо осуществляться с искажением видеоизображения или ненадлежащим воспроизведением звука.
- Не поддерживается воспроизведение видеофайлов следующих типов:
  - Видеофайлы с защитой для охраны авторского права
  - Видеофайлы с превышением максимального количества пикселей по ширине или высоте

(Мы не можем гарантировать совместимость со всеми файлами, не упомянутыми выше.)

- Не поддерживается непрерывное воспроизведение видео, разделенных на несколько файлов при записи. Воспроизводите отдельные файлы по одному.
- За дополнительной информацией о видео обращайтесь к руководству по эксплуатации используемой камеры.

Содержание

# Прослушивание музыки или Интернет-радио (только DPF-WA700)

- 1 Нажмите кнопку MENU с задней стороны цифровой фоторамки. На экране появится меню.
- 2 Коснитесь 🎵 [Музыка].

3 Коснувшись значка, выберите устройство, на котором находится нужная музыка.

### Ϋ́Ċ

- Если карта памяти не вставлена, она обозначается серым цветом и не может быть выбрана.
- Выбирая [Домашняя сеть], выберите одно из отображаемых сетевых устройств и папку на нем. Отображается список музыкальных файлов на выбранном устройстве.
- Чтобы послушать [Интернет-радио], см. "Прослушивание Интернет-радио" (стр. 32).
- 4 Коснитесь указателя музыкального файла, который хотите воспроизвести.

Начинается воспроизведения выбранного музыкального файла и открывается экран управления воспроизведением.

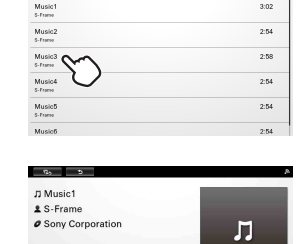

нин

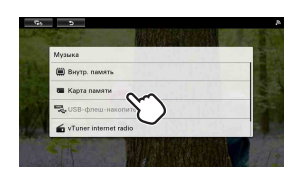

Указатель

30RU

3:03

# Функции, доступные при воспроизведения музыки (только DPF-WA700)

| Функция                         | Управление                                                                |
|---------------------------------|---------------------------------------------------------------------------|
| Регулировка<br>громкости        | Нажмите кнопку VOL +/– с задней стороны цифровой фоторамки.               |
| Приостановка<br>воспроизведения | Коснитесь II на экране.<br>Для возобновления воспроизведения коснитесь ►. |
| Пропуск дорожки                 | Коснитесь 🛛 или 🕨 на экране.                                              |

# Отображение избранного изображения при прослушивании музыки (только DPF-WA700)

Коснитесь на экране управления воспроизведением музыкальных файлов, чтобы перейти на экран воспроизведения слайд-шоу.

ÿ

 При воспроизведении видео во время воспроизведения музыкального файла звук видео и музыкального файла будет выводиться через динамики одновременно.

### Сохранение музыкальных файлов

Импорт музыкальных файлов с карты памяти непосредственно во внутреннюю память не поддерживается.

Для импорта музыкального файла во внутреннюю память необходимо сначала подключить компьютер к цифровой фоторамке, а затем перенести файл с компьютера во внутреннюю память цифровой фоторамки. Подробнее см. в разделе "Копирование файлов изображений и музыкальных файлов с компьютера" (стр. 58).

### Прослушивание Интернет-радио

- **1** Нажмите кнопку MENU с задней стороны цифровой фоторамки. На экране появится меню.
- 2 Коснитесь 🎵 [Музыка].
- 3 Коснитесь 🗲 [vTuner internet radio].

Отображается экран Интернет-радио, а затем открывается окно для выбора радиостанции.

- **4** Коснитесь радиостанции, которую хотите послушать. Начинается вещание выбранной радиостанции.
- **5** Управление осуществляется в соответствии с инструкциями на экране.

# Отображение избранного изображения при прослушивании Интернет-радио

Коснитесь казити на экране Интернет-радио, чтобы перейти на экран воспроизведения слайд-шоу.

### 

 Имейте в виду, что ввиду задержки сигналы точного времени, сообщения о времени и экстренные сообщения о землетрясениях передаются этими службами не совсем в реальном времени.

# Сохранение изображений в цифровой фоторамке (Импорт)

Во внутренней памяти цифровой фоторамки можно сохранить данные изображений, такие как файлы с карты памяти или запоминающего устройства для USB, с сетевых служб или из домашней сети.

- **1** Нажмите кнопку MENU с задней стороны цифровой фоторамки. На экране появится меню.
- 2 Коснитесь 🌉 [Фото / видео] (DPF-WA700) / 🖓 [Фото] (DPF-W700).

- **3** Коснувшись значка, выберите устройство, на котором находятся импортируемые изображения.
- 4 Коснитесь [К пред. просмотру]. Отображается список изображений на выбранном устройстве.
- **5** Нажмите кнопку MENU с задней стороны цифровой фоторамки. В нижней части экрана отображается меню управления.
- 6 Коснитесь [Импорт].

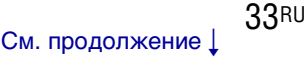

Основные функции

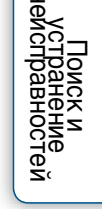

Указатель

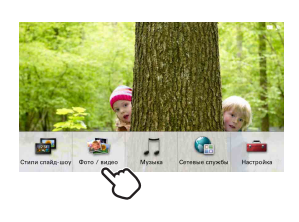

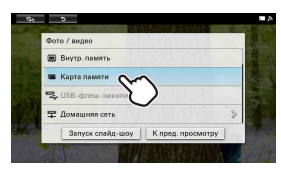

### Индексный вид

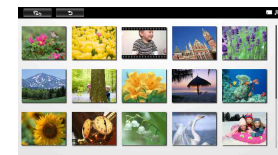

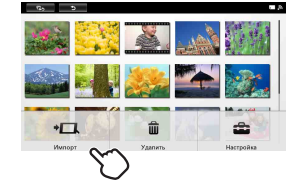

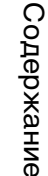

функции

стей

Указатель

- **7** Выберите в указателе изображения для импорта.
  - Для импорта всех изображений: коснитесь [Выбрать все].
  - Для импорта избранных изображений: коснитесь указателя нужного изображения. Изображение отмечается значком "✔".

### Для отмены выбора: коснитесь указателя

изображения, выбор которого хотите отменить. Значок "✔" исчезает.

### Ϋ́ς.

- Если коснуться [Отменить все], будет отменен выбор всех выбранных изображений. Значки "✔", которыми они отмечены, исчезают.
- 8 Коснитесь [Импорт].

### 9 Коснитесь [Да].

Выбранные изображения импортируются во внутреннюю память. После завершения импорта на экран возвращается указатель.

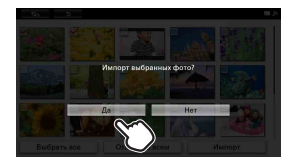

### ٦Ç

- Если в пункте 9 выбрать [Нет], на экран вернется окно выбора изображений.
- Если коснуться [Отмена] во время импорта, импорт прерывается и на экран возвращается указатель.
- При импорте изображения оно сохраняется в новой папке с создаваемой автоматически отметкой даты импорта.

### 

- Пока изображения импортируются во внутреннюю память, не выполняйте следующих операций (иначе возможно повреждение цифровой фоторамки, карты памяти или данных):
  - Выключение питания
  - Извлечение карты памяти
  - Установка другой карты памяти
  - Отключение домашней сети

### Дополнительные функции

## Удаление изображения

Можно удалять данные изображений с карты памяти или запоминающего устройства для USB, а также сетевой контент.

- 1 Нажмите кнопку MENU с задней стороны цифровой фоторамки. На экране появится меню.
- 2 Коснитесь 🚳 [Фото / видео] (DPF-WA700) / 🌉 [Фото] (DPF-W700).

- 3 Коснувшись значка, выберите устройство, на котором находятся удаляемые изображения.
- 4 Коснитесь [К пред. просмотру]. Отображается список изображений на выбранном устройстве.

- 5 Нажмите кнопку MENU с задней стороны цифровой фоторамки. В нижней части экрана отображается меню управления.
- 6 Коснитесь [Удалить].

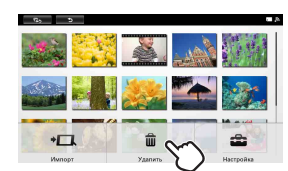

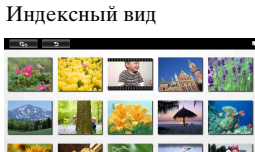

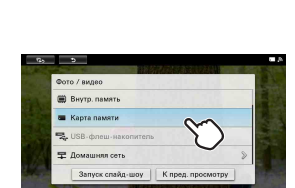

C.

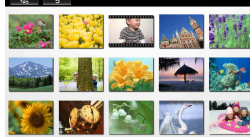

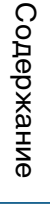

Основные функции

Дополнительные

функции

Основные функции

Дополнительные

функции

**7** Выберите в указателе изображения для удаления.

Удаление всех изображений: коснитесь [Выбрать все].

Удаление избранных изображений: коснитесь указателя нужного изображения.

Изображение отмечается значком "

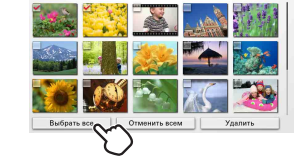

Для отмены выбора: коснитесь указателя изображения, выбор которого хотите отменить. Значок "✔" исчезает.

### Ϋ́

- Если коснуться [Отменить все], будет отменен выбор всех выбранных изображений. Значки " 🗸 ", которыми они отмечены, исчезают.
- 8 Коснитесь [Удалить].

### 9 Коснитесь [Да].

Выбранные изображения удаляются с выбранного устройства. После завершения удаления на экран возвращается указатель.

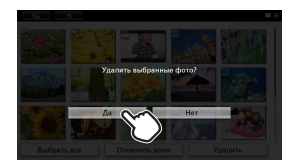

### `̈́̈́

- Если в пункте 9 выбрать [Нет], на экран вернется окно выбора изображений.
- Если коснуться [Отмена] во время удаления, оно прерывается и на экран возвращается указатель.
- С помощью фоторамки невозможно удалять изображения из домашней сети.

### 

- Пока изображения удаляются с выбранного устройства, не выполняйте следующих операций (иначе возможно повреждение цифровой фоторамки, карты памяти или данных):
  - Выключение питания
  - Извлечение карты памяти
  - Установка другой карты памяти
- После запуска процесса удаления восстановить удаленное изображение невозможно, даже прервав процесс удаления. Удаляйте изображения, только подтвердив, что вы действительно хотите их удалить.
- Если на экране отображается сообщение "Не удается удалить защищенный файл.", для файла изображения на компьютере был установлен атрибут "только для чтения". В этом случае подключите цифровую фоторамку к компьютеру и удалите данный файл с помощью компьютера.

юстей
#### Форматирование внутренней памяти

- 1 Коснитесь 💼 [Настройки].
- 2 Коснитесь [Сбросить все настр.].
- 3 Коснитесь [Формат.внутр. память].

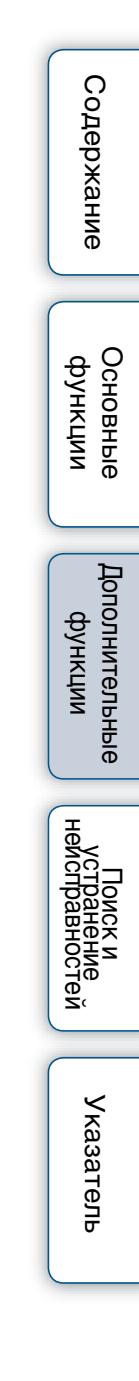

# Экспорт изображения из внутренней памяти

Можно экспортировать изображения из внутренней памяти на карту памяти.

- **1** Нажмите кнопку MENU с задней стороны цифровой фоторамки. На экране появится меню.
- 2 Коснитесь 🌉 [Фото / видео] (DPF-WA700) / 鑑 [Фото] (DPF-W700).

3 Коснитесь [Внутр. память].

4 Коснитесь [К пред. просмотру]. Отображается список изображений на выбранном устройстве.

- **5** Нажмите кнопку MENU с задней стороны цифровой фоторамки. В нижней части экрана отображается меню управления.
- 6 Коснитесь [Экспорт].

38<sup>RU</sup> См. продолжение ↓

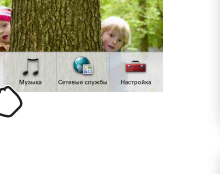

| Фото / видео        |                   |
|---------------------|-------------------|
| 🗰 Внутр. память     | $\sim$            |
| 🗰 Карта памяти      | $\left( \right)$  |
| 🐾 USB-флеш-накопите | пь                |
| 🖵 Домашняя сеть     |                   |
| Запуск спайд-шоу    | К пред. просмотру |

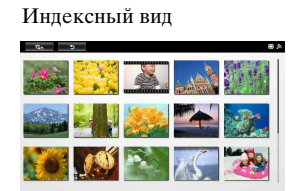

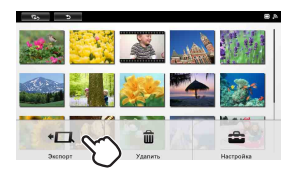

# Содержание

Эсновные функции

Дополнительные

Указатель

функции

Основные функции

тей

Указатель

- **7** Выберите в указателе изображения для экспорта.
  - Для экспорта всех изображений: коснитесь [Выбрать все].
  - Для экспорта избранных изображений: коснитесь указателя нужного изображения. Изображение отмечается значком "✔".
  - Для отмены выбора: коснитесь указателя

изображения, выбор которого хотите отменить. Значок " 🗸 " исчезает.

- Ϋ́
- Если коснуться [Отменить все], будет отменен выбор всех выбранных изображений. Значки " 🗸 ", которыми они отмечены, исчезают.
- 8 Коснитесь [Экспорт].
- 9 Коснитесь значка карты памяти, на которую будет экспортироваться изображение.

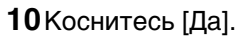

Выбранные изображения экспортируются на выбранную карту памяти. После завершения экспорта на экран возвращается указатель.

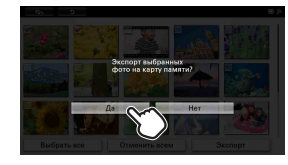

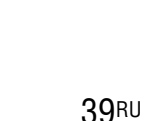

- Ϋ́
- Если в пункте 10 выбрать [Нет], на экран вернется окно выбора изображений.
- Если коснуться [Отмена] во время экспорта, экспорт прерывается и на экран возвращается указатель.
- При экспорте изображения оно сохраняется в новой папке с создаваемой автоматически отметкой даты экспорта.

#### 

- Пока изображения экспортируются на выбранное устройство, не выполняйте следующих операций (иначе возможно повреждение цифровой фоторамки, карты памяти или данных):
  - Выключение питания
  - Извлечение карты памяти
  - Установка другой карты памяти
- Устройства, не распознаваемые цифровой фоторамкой, отображаются серым цветом и недоступны.

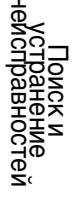

# Использование таймера автоматического включения/ выключения питания

Цифровая фоторамка имеет функцию таймера для автоматического включения и выключения.

- **1** Нажмите кнопку MENU с задней стороны цифровой фоторамки. На экране появится меню.
- 2 Коснитесь 🚈 [Настройки].

3 Коснитесь [Авт.ВКЛ./ВЫКЛ.питан.].

ΰ

- Если [Авт.ВКЛ./ВЫКЛ.питан.] отсутствует на экране, при помощи пальца прокрутите содержимое экрана вверх или вниз.
- 4 Коснитесь [Метод установки], а затем выберите метод установки.
  - [Подробно]: функция автоматического включения/выключения питания устанавливается с шагом в один час независимо для каждого дня недели.

[Просто]: функция автоматического

включения/выключения питания устанавливается с шагом в одну минуту.

- [Авто ВЫКЛ]: служит для установки интервала времени, по истечении которого цифровая фоторамка автоматически выключается, если она включена, но не используется. Это время можно установить на два или четыре часа.
- [Выкл]: служит для отключения таймера автоматического включения/ выключения питания.
- 5 Коснитесь [Настр. времени].

Установите время для выбранного метода установки, как описано в разделе "Установка времени" (стр. 42).

Указатель

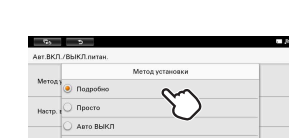

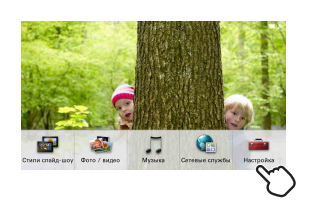

| · (5)  | 5                         |
|--------|---------------------------|
| Настро | ĩка                       |
| ٨      | Ast.BKJI./BbiKJI.netass   |
| ۵      | Настройка языка(Language) |
|        | Сбросить все настр.       |
| 0      | Информация о системе      |

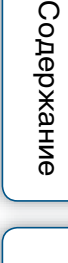

Эсновные функции

Цополнительные функции

#### Установка времени

Выполните установку в соответствии с Метод установки, выбранным в пункте 4 раздела "Использование таймера автоматического включения/выключения питания" (стр. 41).

#### Если выбрано [Подробно]:

 Коснувшись экрана, установите для каждого дня недели время, после которого питание будет автоматически выключаться.

| 0.00 |       |      | 6:00 |   |       |       | 12:00 |
|------|-------|------|------|---|-------|-------|-------|
| пн . |       |      |      |   |       |       | _     |
| вт _ |       |      |      |   |       |       | _     |
| cp.  |       |      |      |   |       |       | _     |
| чт.  |       |      |      |   |       |       | _     |
| пт., |       |      |      |   |       |       | _     |
| c6 _ | <br>_ | <br> | <br> | _ | <br>_ | <br>_ | _     |
| BC . |       |      |      |   |       |       | _     |

Время можно установить с шагом в один час независимо для каждого дня недели. Цвет выбранной временной зоны изменяется на синий и включается питание.

2 Коснувшись экрана, установите время автоматического выключения питания.

Установите время с шагом в один час для каждого дня недели. Цвет выбранной временной зоны изменяется на серый и питание выключается.

3 Коснитесь [ОК].

Ϋ́

 При использовании цифровой фоторамки питание автоматически выключается по наступлении времени, установленного Подробно для таймера выключения питания.

#### Если выбрано [Просто]:

1 Коснитесь [Таймер ВКЛ] или [Таймер ВЫКЛ].

Включен таймер со значком 🖌 (флажок).

| 📃 Таймер ВКЛ    | $\sim$ |  |
|-----------------|--------|--|
| Время авто ВКЛ. | 0      |  |
| День авто ВКЛ.  |        |  |
| 📃 Таймер ВЫКЛ   |        |  |

| № Э<br>Авт.ВКЛ./ВЫКЛ.питан. |                         |  |
|-----------------------------|-------------------------|--|
| 🗹 Таймер 🖂                  | Время авто ВКП.         |  |
| Время агто ВКЛ.             | 07 00                   |  |
| День авт                    | ×                       |  |
| 🗹 Таймер ВЫКЛ               | $\overline{\mathbf{U}}$ |  |

3 Коснувшись [День авто ВКЛ.] или [День авто ВЫКЛ.], выберите день недели, в который будет включаться таймер. Выбранный день недели отмечается флажком.

| Ast.BK     | <b>r</b> // |        | Дея    | ь авто ВКЛ. |         | -    |
|------------|-------------|--------|--------|-------------|---------|------|
| <b>2</b> 1 |             | понеде | лтьник |             |         |      |
|            | 2           | вторни | к      |             |         |      |
| E          | •           | среда  |        |             |         |      |
| ,          | . <u>-</u>  | четвер | r      |             |         |      |
|            | -           |        | OK     |             | Ornered | 1  - |

4 Коснитесь [ОК].

#### Если выбрано [Авто ВЫКЛ]:

Коснувшись экрана, выберите [2 часа] или [4 часа].

| етоа:   | истановки |           |  |
|---------|-----------|-----------|--|
| no BbW7 |           | Авто ВЫКЛ |  |
| Hacto,  | O 2 vac   | 0.0       |  |
|         | 🥑 4 час   | 5         |  |

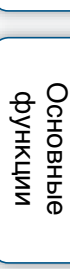

Содержание

Дополнительные функции

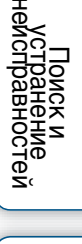

## Использование Сетевые службы

Если установить электронную почту, Facebook или Personal Space(TM) by Sony, новые изображения, регулярно посылаемые через каждую службу, будут регулярно обновляться и отображаться цифровой фоторамкой.

#### 1

- Свободное место службы Personal Space ограничено.
- Свободное место службы Facebook ограничено.

#### Настройка электронной почты

#### Ϋ́

- Перед настройкой подготовьте электронный адрес и пароль для используемой службы электронной почты.
- Цифровая фоторамка не позволяет настроить более одного адреса электронной почты одновременно.
- **1** Нажмите кнопку MENU с задней стороны цифровой фоторамки. На экране появится меню.
- 2 Коснитесь 🕥 [Сетевые службы].

На экране отображается Сетевые службы.

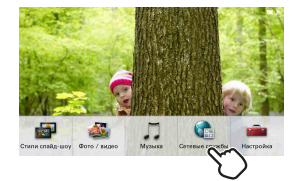

3 Коснитесь Ø справа от [Написать письмо] на экране.

4 Коснувшись [Адрес электронной почты], выведите клавиатуру на экран и введите адрес электронной почты, который хотите использовать на цифровой фоторамке.

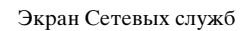

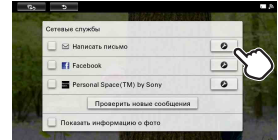

| Настройка электронн                      | ой почты                                                                                             |
|------------------------------------------|----------------------------------------------------------------------------------------------------|
| Введите адрес элек<br>учетные записи эле | ронной почты и пароль и коснитесь (Далее). Некотор<br>стронной почты необходимо настраивать вручную. |
| дрес электронной по                      | чты                                                                                                  |
| ароль                                    | $\sim$                                                                                               |
|                                          | $\mathcal{O}$                                                                                        |
|                                          |                                                                                                    |

#### 5 По окончании коснитесь [Далее].

Отображается приглашение ввести пароль.

#### 6 Введите пароль, используя экранную клавиатуру.

#### 7 Коснитесь [Далее].

Цифровая рамка выполнит проверку подтверждения сервера входящей почты.

После подтверждения экран отображает завершение.

#### 🖞 Если сервер входящей почты не удается подтвердить

• На экране отображается сообщение. Коснитесь [OK], чтобы вернуться на экран Настройка электронной почты. В этом случае см. нижеуказанные инструкции "Настройка электронной почты вручную".

#### 8 Коснитесь [ОК].

Настройка завершена.

#### Настройка электронной почты вручную

- Э В окне настройки почты, отображаемом в пункте 4, коснитесь [Ручная настройка].
- (2) Коснитесь [POP3] или [IMAP] (только DPF-WA700).

| <li>3 Введите свои  </li> | [Имя пользователя], [Пароль], |
|---------------------------|-------------------------------|
| [Сервер РОР3              | (или Сервер ІМАР)], [Порт] и/ |
| или [Тип безо             | пасности].                    |

 Image: Image:

④ После ввода коснитесь [Далее]. Цифровая рамка выполнит проверку подтверждения сервера входящей почты. После подтверждения экран отображает завершение. тей

# Отображение сообщений, посланных по электронной почте

Коснитесь (Написать письмо) на экране слайд-шоу.

Отображаются 100 последних сообщений, посланных по электронной почте.

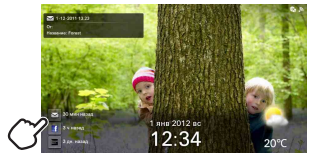

#### Отключение настроенной службы электронной почты

Можно отключить настройки электронной почты и прекратить получение электронных писем цифровой фоторамкой.

Коснитесь [Написать письмо] в окне Сетевые службы и удалите флажок "✔". Для возобновления получения электронных писем цифровой фоторамкой коснитесь [Написать письмо] и поставьте обратно флажок "✔". Основные функции

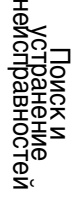

#### Настройка Facebook

- !
  - Свободное место службы Facebook ограничено.
- Ϋ́
- Перед настройкой подготовьте адрес электронной почты и пароль для используемой службы Facebook.
- **1** Нажмите кнопку MENU с задней стороны цифровой фоторамки. На экране появится меню.
- 2 Коснитесь 🕥 [Сетевые службы].

На экране отображается Сетевые службы.

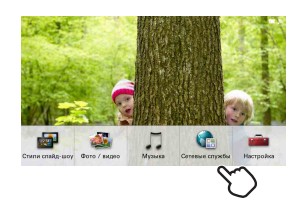

3 Коснитесь 🖉 справа от [Facebook] на экране.

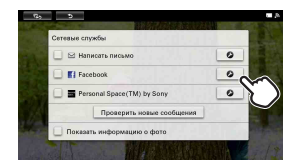

4 Введите адрес электронной почты и пароль для используемой службы Facebook, а затем коснитесь [Вход].

• Только в первый раз отображается приглашение подтвердить право доступа.

**5** Коснитесь [ОК] в окне завершения. Настройка завершена. Ter

Содержание

Эсновные функции

Дополнительные функции

Ϋ́

#### Отображение сообщений, посланных через Facebook

Коснитесь **f**(Facebook) на экране слайд-шоу. Отображаются 100 последних сообщений, посланных через Facebook.

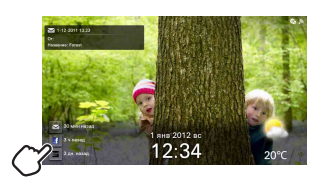

#### Отключение настроенной службы Facebook

Можно отключить настройки Facebook и прекратить получение цифровой фоторамкой файлов через Facebook.

Коснитесь [Facebook] в окне Сетевые службы и удалите флажок "✔". Для возобновления получения файлов Facebook цифровой фоторамкой коснитесь [Facebook] и поставьте обратно флажок "✔". Содержание

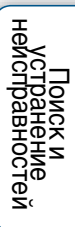

#### Настройка Personal Space(TM) by Sony

- .
- Свободное место службы Personal Space ограничено.
- Ϋ́
- Перед настройкой подготовьте регистрационный идентификатор и пароль для используемой службы Personal Space.
- **1** Нажмите кнопку MENU с задней стороны цифровой фоторамки. На экране появится меню.
- 2 Коснитесь 喩 [Сетевые службы].

На экране отображается Сетевые службы.

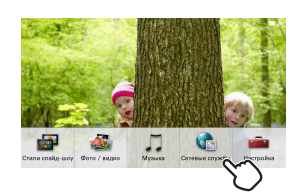

Содержание

Основные функции

Дополнительные функции

Указатель

3 Коснитесь 🖉 справа от [Personal Space(TM) by Sony] на экране.

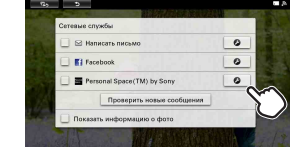

**4** Выполните инструкции на экране Personal Space, а затем коснитесь [OK] в окне завершения.

Настройка завершена.

Указатель

# Отображение сообщений, посланных через Personal Space(TM) by Sony

Коснитесь (Personal Space(TM) by Sony) на экране слайд-шоу. Отображаются 100 последних сообщений, посланных через Personal Space.

#### Отключение настроенной службы Personal Space(TM) by Sony

Можно отключить настройки Personal Space и

прекратить получение цифровой фоторамкой файлов через Personal Space. Коснитесь [Personal Space(TM) by Sony] в окне Сетевые службы и удалите флажок "✔".

Для возобновления получения файлов Personal Space цифровой фоторамкой коснитесь [Personal Space(TM) by Sony] и поставьте обратно флажок "✔".

 Ввиду определенных проблем с сетевыми службами возможны перебои в работе. Необходимо заранее настроить учетную запись на веб-узле используемой сетевой службы.

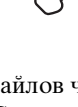

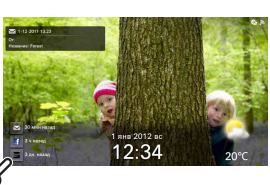

Основные функции

## Использование Домашняя сеть

Подключившись к Домашняя сеть, можно воспроизводить изображения и музыку, сохраненные в сетевом оборудовании.

#### Настройка сетевого оборудования

Необходимо выполнить предварительную настройку сетевого оборудования. В данном разделе описан пример настройки для Windows 7. Процедуры могут варьироваться в зависимости от используемого оборудования. Выполните необходимую настройку, следуя инструкции по эксплуатации используемого сетевого оборудования.

- 1 Запустите Windows Media Player (Версия 12).
- **2** Нажмите [Stream]-[Automatically allow devices to play my media...].
- **3** При отображении "Allow All Media Devices" нажмите [Automatically allow all computers and media devices.].

| Allow All Media Devices                      |                                               |
|----------------------------------------------|-----------------------------------------------|
| Do you want to automatically allo            | w devices to play your media?                 |
| If you automatically allow access to your me | edia, any computer or device that connects to |
| Tell me more about setting up Internet hom   | re media access                               |
| A description in all some                    | and another designs                           |
| · Automatically allow all comp               | outra una media devicea.                      |
|                                              | states and sealing the design of              |

ntrol of my Player

#### 

 Вышеуказанная процедура является примером настройки. Выполните необходимую настройку в соответствии с имеющимся сетевым окружением.

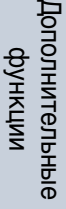

#### Воспроизведение изображений

Цифровая фоторамка может воспроизводить изображения, сохраненные на сетевом оборудовании.

- **1** Нажмите кнопку MENU с задней стороны цифровой фоторамки. На экране появится меню.
- 2 Коснитесь 🌉 [Фото / видео] (DPF-WA700) / 🖓 [Фото] (DPF-W700).

3 Коснитесь 🖵 [Домашняя сеть].

- **4** В списке оборудования, отображающемся на экране, выберите устройство, к которому хотите получить доступ.
- **5** Коснитесь папки, в которой находятся нужные изображения для воспроизведения.

Отображается список изображений, которые можно воспроизвести. Некоторые видеофайлы не будут воспроизводиться, даже если в списке есть их имена файлов (только DPF-WA700).

6 Коснитесь [Запуск слайд-шоу] или [К пред. просмотру].

Запускается слайд-шоу, во время которого отображаются изображения, перечисленные в пункте 5, или выводимые как эскизы в виде указателя.

Эсновные функции

Дополнительные функции

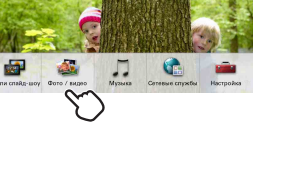

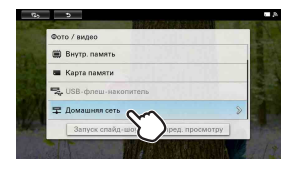

#### Воспроизведение музыки (только DPF-WA700)

Цифровая фоторамка может воспроизводить музыкальные файлы, сохраненные на сетевом оборудовании.

- **1** Нажмите кнопку MENU с задней стороны цифровой фоторамки. На экране появится меню.
- 2 Коснитесь 🎵 [Музыка].

- 3 Коснитесь 🖵 [Домашняя сеть].
- **4** В списке оборудования, отображающемся на экране, выберите устройство, к которому хотите получить доступ.
- **5** Коснитесь значка папки, в которой находится нужная музыка для воспроизведения.

Отображается список музыки, которую можно воспроизвести.

**6** Коснитесь указателя музыкального файла, который хотите воспроизвести.

Начинается воспроизведение выбранного музыкального файла.

Содержание

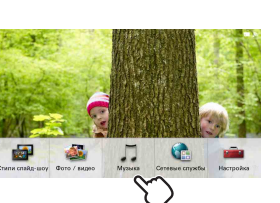

# Изменение Настройка

- 1 Нажмите кнопку MENU с задней стороны цифровой фоторамки. На экране появится меню.
- Коснитесь i [Настройки].

- 3 Коснувшись экрана, выберите настройку, которую хотите изменить. Если нужный параметр настройки отсутствует на экране, при помощи пальца прокрутите содержимое экрана вверх или вниз и коснитесь указателя экрана, содержащего этот параметр. Откроется окно настройки выбранного параметра.

... 

- 4 Выберите параметр, который хотите изменить. Это позволит изменить настройку (стр. 55).
- **5** Выполните настройку в соответствии с инструкциями на экране.
- 6 Нажмите кнопку MENU с задней стороны цифровой фоторамки. Вернется предыдущий экран.

#### 

• Настройка некоторых параметр невозможна ввиду состояния фоторамки (например, во время слайд-шоу и т.д.). В этом случае такие параметры отмечены серым цветом и не могут быть выбраны в пункте 4.

#### Сброс на заводские настройки по умолчанию

- 1 Коснитесь 💼 [Настройки].
- 2 Коснитесь [Сбросить все настр.].
- 3 Коснитесь [Сбросить настройки].

Все измененные значения, кроме установок даты/времени, возвращаются к настройкам по умолчанию.

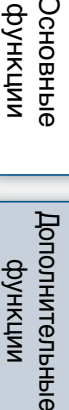

функции

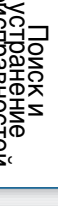

#### Обзор доступных настроек

\*: Опции, отмеченные звездочкой, являются заводскими настройками по умолчанию.

(Некоторые настройки по умолчанию варьируются в зависимости от региона.)

#### Настройки Wi-Fi

| Настройка                                                                                                    | Описание                                                                                                    |
|----------------------------------------------------------------------------------------------------|----------------------------------------------------------------------------------------------------|
| Wi-Fi                                                                                                    | Выберите [ВКЛ.] или [ВЫКЛ.].                                                                                                    |
| Настройка Wi-Fi                                                                                                    | Запускает мастера Настройки Wi-Fi. Позволяет<br>выполнить настройку, следуя экранным инструкциям.<br>Если точка доступа поддерживает WPS:<br>Выберите [Настройка с помощью кнопки WPS] или<br>[Настройка WPS PIN].<br>Если точка доступа не поддерживает WPS:<br>Выберите [Поиск сетей Wi-Fi].<br>→Для настройки см. "Подготовка: ④ Настройка<br>цифровой фоторамки" (стр. 14). |
| SSID /<br>Безопасность /<br>Уровень сигнала /<br>MAC-адрес / IP-<br>адрес / Шлюз по<br>умолчанию /<br>Macka подсети /<br>Сервер DNS<br>(основной) /<br>Сервер DNS<br>(дополнительный) | Отображаются текущие настройки.                                                                                                    |

#### Общие настройки

| Настройка                       | Описание                                                                                                    |
|---------------------------------|----------------------------------------------------------------------------------------------------|
| Скорость слайд-<br>шоу          | Выберите [3 сек.], [7 сек.]*, [20 сек.], [1 минута], [5<br>минут], [30 минут], [1 час], [3 часа], [12 часа] или [24 часа]<br>в качестве интервала для смены изображений слайд-<br>шоу. |
| Порядок отобр.                  | Выберите порядок изображений [Первый, последний]*<br>или [Последний, первый]. Выбранный порядок будет<br>применен при воспроизведении слайд-шоу.                                       |
| Яркость экрана                  | Служит для настройки яркости ЖК-экрана.                                                                                                    |
| Калибровка<br>сенсорного экрана | Служит для настройки сенсорного экрана на реакцию в правильном положении.<br>Следуйте инструкциям на экране.                                                                           |

Содержание

Основные функции

Дополнительные функции

Поиск и устранение неисправностей

#### Настр. даты/времени

| Настройка                                 | Описание                                                                                                    |
|-------------------------------------------|----------------------------------------------------------------------------------------------------|
| Настр. времени/<br>даты через<br>Интернет | Активизирована*, если стоит флажок "✔".                                                                                                    |
| Дата                                      | Служит для установки даты.                                                                                                    |
| Время                                     | Служит для установки времени.                                                                                                    |
| Часовой пояс                              | Служит для выбора часового пояса.                                                                                                    |
| 24-часовой формат                         | Переключение форматов времени.<br>24-часовой формат: стоит флажок "✔" для [24-часовой<br>формат].<br>Формат АМ/РМ*: флажок "✔" для [24-часовой формат]<br>отсутствует. |
| Порядок дат                               | Выберите формат отображения даты из вариантов [Г-<br>М-Д], [М-Д-Г]* и [Д-М-Г].                                                                                         |

#### ţ,

• Если активна [Настр. времени/даты через Интернет], время и дату невозможно установить вручную.

#### Настройки погоды

| Настройка                   | Описание                                                                          |  |  |
|-----------------------------|-----------------------------------------------------------------------------------|--|--|
| Выбрать область             | Запускает мастер Настройки погоды при касании.<br>Следуйте инструкциям на экране. |  |  |
| По Цельсию/по<br>Фаренгейту | Служит для выбора отображения температуры в [По<br>Цельсию]* или [По Фаренгейту]. |  |  |

#### Авт.ВКЛ./ВЫКЛ.питан.

Служит для установки функции таймера для автоматического включения или выключения цифровой фоторамки (стр. 41).

#### Настройка языка(Language)

Служит для выбора языка интерфейса на ЖК-экране. Японский, английский, французский, испанский, немецкий, итальянский, русский\*, корейский, китайский упрощенный, китайский традиционный, нидерландский, португальский, венгерский, польский, чешский, греческий, турецкий, шведский, датский, финский Основные функции

Содержание

Поиск и устранение неисправностей

#### Сбросить все настр.

| Настройка               | Описание                                                                                                    |
|-------------------------|----------------------------------------------------------------------------------------------------|
| Формат.внутр.<br>память | Служит для форматирования внутренней памяти (стр. 37).                                                                 |
| Сбросить<br>настройки   | Возвращает к заводским значениям все настройки, за исключением текущих даты и времени "Настр. даты/времени" (стр. 56). |

#### Информация о системе

| Настройка                | Описание                                                                           |  |  |
|--------------------------|------------------------------------------------------------------------------------|--|--|
| Версия                   | Отображает версию микропрограммного обеспечения цифровой фоторамки.                |  |  |
| Объем памяти             | Показывает максимальный объем свободной<br>внутренней памяти в исходном состоянии. |  |  |
| Свободное место          | Показывает текущий объем свободной внутренней памяти.                              |  |  |
| Лицензии<br>открытого ПО | Отображает Лицензии открытого ПО.                                                  |  |  |
| Обновить<br>прошивку     | Служит для обновления микропрограммы. Следуйте инструкциям на экране.              |  |  |

Основные функции

Содержание

# Копирование файлов изображений и музыкальных файлов с компьютера

#### Подключение к компьютеру

Подключив цифровую фоторамку к компьютеру, можно просматривать на компьютере изображения из внутренней памяти фоторамки, а также копировать изображения из внутренней памяти фоторамки на компьютер и с компьютера на фоторамку.

- 1 Подключите адаптер переменного тока к цифровой фоторамке и сетевой розетке, а затем включите цифровую фоторамку.
- 2 Подключите цифровую фоторамку к компьютеру при помощи купленного отдельно кабеля USB.

#### DPF-WA700

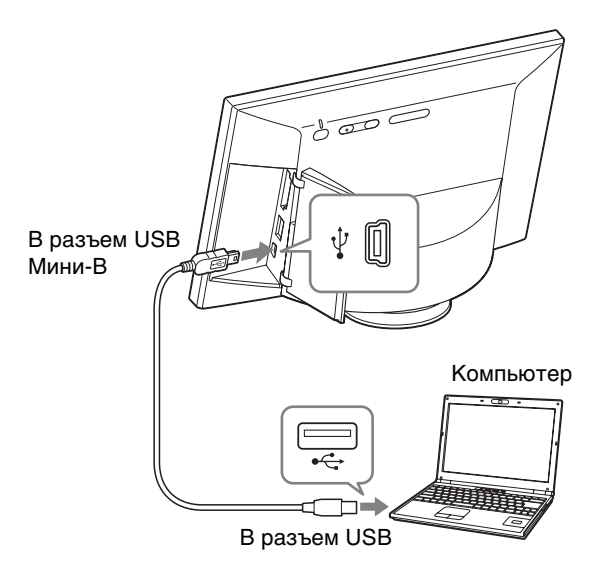

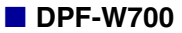

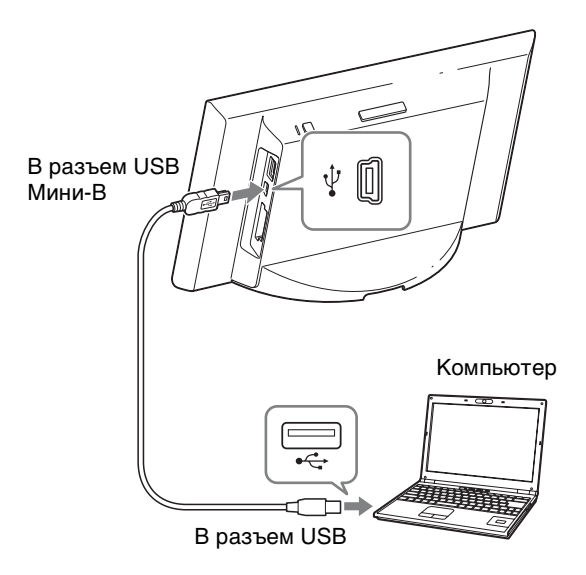

#### Требования к системе

#### Windows

Рекомендуемая ОС: Microsoft Windows 7 SP1/ Windows Vista SP2 /Windows XP SP3

Порт: порт USB

#### Macintosh

Рекомендуемая ОС: Mac OS X (в. 10.4 или более поздняя) Порт: порт USB

Содержание Основные функции Дополнительные функции остей

#### Отключение от компьютера

Отсоединяйте кабель USB или выключайте цифровую фоторамку после ее отсоединения от компьютера следующим образом:

#### Порядок отключения при использовании Windows 7 SP1

- Э Щелкните мышью на значке и (Безопасное извлечение устройства) на панели задач.
- ② Щелкните мышью на 
  извлечь DPF-WA700 (или извлечь DPF-W700).
- (3) Отсоедините кабель USB.

#### Порядок отключения при использовании Mac OS X

- (1) Выберите [Файл] в Finder.
- Эвыберите [Извлечь "S-FRAME"].
- (3) Отсоедините кабель USB.

#### !

- Используйте кабель USB типа Мини-В. Используйте имеющиеся в продаже кабели USB с разъемом типа Мини-В (разъем USB типа Мини-В необходимо подключить к цифровой фоторамке) длиной менее 3 метров.
- Если подключить к компьютеру несколько USB-устройств или концентратор, возможны неполадки.
- Невозможно управлять цифровой фоторамкой с другого USB-устройства, используемого одновременно.
- Не отсоединяйте кабель USB во время передачи данных.
- Функционирование гарантируется не для всех компьютеров, даже если они отвечают рекомендованным требованиям к системе.
- Цифровая фоторамка продемонстрировала работоспособность при USBподключении к компьютеру. Другие подключенные к цифровой фоторамке устройства могут не распознавать внутреннюю память цифровой фоторамки.
- Не подключайте компьютер к разъему USB типа Мини-В цифровой фоторамки, если одновременно к разъему USB А подключено запоминающее устройство для USB.

#### Копирование с компьютера Windows

#### Ϋ́Υ

• В данном разделе описан пример подключения для Windows 7 SP1. Для различных ОС изображения на экране и процедуры могут отличаться.

#### 1 Подключите цифровую фоторамку к компьютеру.

См. "Копирование файлов изображений и музыкальных файлов с компьютера" (стр. 58).

2 Когда откроется окно "Автозапуск", нажмите [Открыть папку для просмотра файлов].

Если окно "Автозапуск" не открывается, выберите и откройте [S-FRAME] (съемный диск).

3 Переместите курсор в это окно, щелкните правой кнопкой мыши, а затем нажмите [Новая] → [Папка].

Присвойте имя новой папке. В данном руководстве имя папки "sony" используется в качестве примера.

4 Откройте папку "sony" двойным щелчком.

5 Откройте папку, содержащую файлы изображений, которые хотите скопировать, а затем скопируйте файлы изображений в папку, используя перетаскивание.

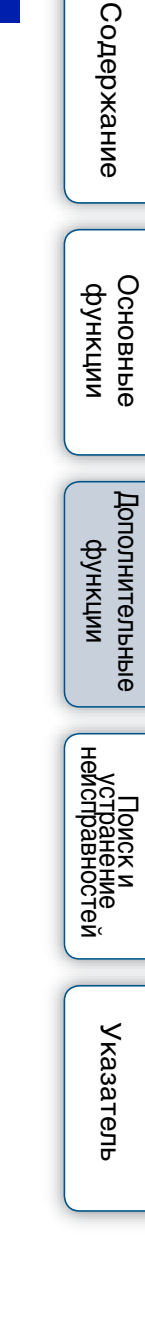

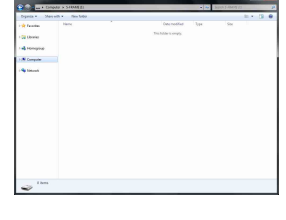

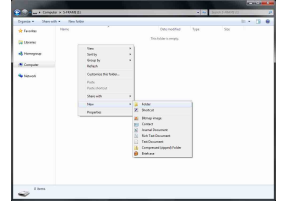

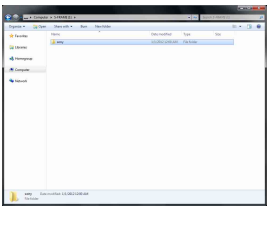

#### Копирование с компьютера Macintosh

#### Ϋ́Υ

• В данном разделе описан пример подключения для Macintosh OS X. Для различных ОС изображения на экране и процедуры могут отличаться.

#### 1 Подключите цифровую фоторамку к компьютеру.

См. "Копирование файлов изображений и музыкальных файлов с компьютера" (стр. 58).

После завершения подключения к компьютеру на его дисплее отображается значок "S-FRAME".

2 Дважды щелкните на значке "S-FRAME", когда он отобразится на экране.

| 4 >          | 22 III III III | O 0-                | 9. |  |
|--------------|----------------|---------------------|----|--|
| * DEVICES    |                |                     |    |  |
| Macintosh HD |                |                     |    |  |
| S-FRAME      | ±              |                     |    |  |
| > PLACES     |                |                     |    |  |
| F SEARCH FOR |                |                     |    |  |
|              |                |                     |    |  |
|              |                |                     |    |  |
|              |                |                     |    |  |
|              |                |                     |    |  |
|              |                |                     |    |  |
|              |                |                     |    |  |
|              |                |                     |    |  |
|              |                |                     |    |  |
|              |                | \$33.5 MR available |    |  |

**3** Переместите курсор в это окно, а затем выберите [Новая папка].

Присвойте имя новой папке. В данном руководстве имя папки "sony" используется в качестве примера.

4 Откройте папку "sony".

5 Откройте папку, содержащую файлы изображений, которые хотите скопировать, а затем скопируйте файлы изображений в папку, используя перетаскивание.

| <b>800</b>               | 123 (     | Sony          | 9     |  |
|--------------------------|-----------|---------------|-------|--|
| Y DEVICES                | fil 5007/ | ▶ IE D\$C0000 | 11.PG |  |
| > PLACES<br>> SEARCH FOR |           |               |       |  |
|                          |           |               |       |  |

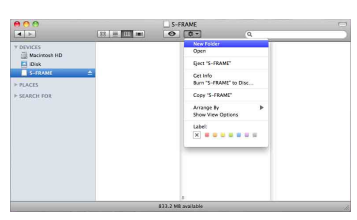

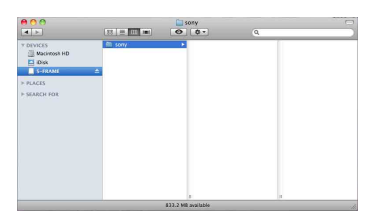

Содержание

Дополнительные функции

Поиск и странение справностей

- При сохранении изображений с компьютера во внутренней памяти создайте папку во внутренней памяти с помощью компьютера и сохраните изображения в этой папке. Если не создать папку, можно сохранить только до 512 изображений. Кроме того, число изображений может уменьшаться в зависимости от длины или типа символов имени файла.
- При сохранении файлов изображений с компьютера во внутренней памяти цифровой фоторамки они сохраняются без сжатия. Поэтому во внутренней памяти цифровой фоторамки можно сохранить меньше изображений.
- Файлы изображений, созданные или отредактированные на компьютере, могут не отображаться. Файлы изображений с установленным на компьютере атрибутом "только для чтения" не могут быть удалены на цифровой фоторамке. Перед сохранением на цифровой фоторамке файлов изображений с компьютера отмените атрибут "только для чтения".

# Если отображается значок ошибки

В случае ошибки на ЖК-экране цифровой фоторамки могут отображаться следующие значки. Для устранения неполадок примите соответствующие меры, описанные ниже.

| Значок | <ul> <li>Значение/Решения</li> <li>Это файл JPEG, созданный на компьютере, или файл<br/>формата, не поддерживаемого цифровой фоторамкой.</li> </ul>                                                                                                    |  |  |  |
|--------|----------------------------------------------------------------------------------------------------|--|--|--|
| 2      |                                                                                                    |  |  |  |
| 5      | Это файл формата, поддерживаемого цифровой<br>фоторамкой. Однако не удается получить доступ к<br>данным эскиза для просмотра или к самому<br>изображению.                                                                                                    |  |  |  |
|        | Во внутренней памяти, на карте памяти "Memory stick<br>Duo", на карте памяти SD или на запоминающем<br>устройстве для USB не записаны данные.                                                                                                    |  |  |  |
|        | <ul> <li>Внутренняя память, карта памяти "Memory stick Duo", карта памяти SD или запоминающее устройство для USB находится в поврежденном или неработоспособном состоянии.</li> <li>→ Используйте обычную карту памяти "Memory stick Duo", карту памяти SD или запоминающее устройство для USB, или отформатируйте внутреннюю память.</li> </ul>      |  |  |  |
|        | Используемая внутренняя память, карта памяти<br>"Memory stick Duo", карта памяти SD или<br>запоминающее устройство для USB не поддерживается<br>цифровой фоторамкой.<br>→ Используйте карту "Memory stick Duo", карту<br>памяти SD и запоминающее устройство для USB,<br>поддерживаемые цифровой фоторамкой, или<br>отформатируйте внутреннюю память. |  |  |  |

Основные

Дополнительные

64<sup>RU</sup>

# Поиск и устранение неисправностей

Прежде чем отправлять цифровую фоторамку в ремонт, попробуйте устранить неполадки, пользуясь следующими рекомендациями. Если неполадки не устраняются, обратитесь к дилеру Sony или в сервисный центр Sony.

#### Питание

#### Питание не включается.

Правильно ли подключен штепсель шнура переменного тока?
 → Подключите штепсель питания правильно.

#### Цифровая фоторамка не реагирует на управление.

→ Выключите и снова включите питание (стр. 13).

#### Воспроизведение изображений

#### На экране не отображаются изображения.

- Правильно ли вставлена карта памяти?
  - → Вставьте карту памяти правильно (стр. 19).
- Есть ли на карте памяти изображения, записанные на цифровой камере или другом устройстве?
  - → Вставьте карту памяти, содержащую изображения.
  - → Проверьте, могут ли отображаться файлы данного формата (стр. 72).
- Совместим ли формат данного файла с DCF?
  - → Цифровая фоторамка сможет не воспроизвести файл, не совместимый с DCF, несмотря на то, что он отображается на компьютере.

#### Некоторые изображения не воспроизводятся.

- Отображаются ли изображения в режиме указателя?
  - → Если изображение отображается в режиме указателя, но не отображается как отдельное изображение, возможно, поврежден файл изображения, хотя данные его эскиза в порядке.
  - → Цифровая фоторамка сможет не воспроизвести файл, не совместимый с DCF, несмотря на то, что он отображается на компьютере.
- Были ли изображения созданы с помощью какой-либо программы на компьютере?
  - → Если имя файла было присвоено или изменено на компьютере и включает символы, отличные от буквенно-цифровых, такое имя может неправильно отображаться на цифровой фоторамке.
- Имеется ли на карте памяти папка, в структуре которой содержится более 8 уровней?
  - → Цифровая фоторамка не может воспроизводить изображения из папок, находящихся в структуре папок глубже 8-го уровня.

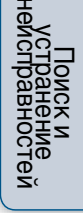

65<sup>RU</sup>

#### Видеофайл не воспроизводится.

- Отображается ли значок 😰 в режиме указателя или в полноэкранном режиме?
  - → Видеофайл не поддерживается цифровой фоторамкой Проверьте, может ли данный файл воспроизводиться цифровой фоторамкой (стр. 72).

#### Ускоренное воспроизведение вперед/назад не функционирует.

→ Для некоторых видеофайлов ускоренное воспроизведение вперед/назад может не поддерживаться либо осуществляться с искажением видеоизображения или ненадлежащим воспроизведением звука.

#### Сохранение и удаление изображений

#### Изображение не удается сохранить.

- Не защищена ли карта памяти от записи?
  - → Снимите защиту от записи и повторите попытку.
- Находится ли выключатель защиты от записи карты памяти в положении LOCK?
  - → Сдвиньте выключатель защиты от записи в положение, разрешающее запись.
- Переполнена ли карта памяти?
  - → Удалите ненужные изображения (стр. 35). Или замените карту памяти другой, с достаточным свободным местом.
- Внутренняя память переполнена?
  - → Удалите ненужные изображения (стр. 35).
- Изображения с компьютера были сохранены во внутренней памяти цифровой фоторамки без создания папки во внутренней памяти?
  - → Если папка не создана, можно сохранить только до 512 изображений. Кроме того, число изображений может уменьшаться в зависимости от длины или типа символов имени файла. При сохранении изображений с компьютера во внутренней памяти фоторамки не забудьте создать папку во внутренней памяти цифровой фоторамки и сохраните изображения в этой папке.
- Отображается сообщение "Ошибка чтения карты памяти." или "Ошибка записи на карту памяти.".
  - → Произошла ошибка, связанная с картой памяти. Убедитесь, что карта памяти вставлена правильно. Если данное сообщение об ошибке повторяется часто, проверьте состояние карты памяти с помощью какого-либо устройства, кроме цифровой фоторамки.

- Отображается сообщение "Ошибка чтения внутренней памяти." или "Ошибка записи во внутреннюю память.".
  - → Произошла ошибка во внутренней памяти. Инициализируйте внутреннюю память. Учтите, что при инициализации внутренней памяти удаляются все файлы изображений, импортированные во внутреннюю память.

#### Изображение не удается удалить.

- Не защищена ли карта памяти от записи?
- → Воспользуйтесь соответствующим устройством, чтобы снять защиту, и повторите попытку удаления.
- Находится ли выключатель защиты от записи карты памяти в положении LOCK?
  - → Сдвиньте выключатель защиты от записи в положение, разрешающее запись.
- Отображается сообщение "Не удается удалить защищенный файл.".
  - → Изображение имеет атрибут "только для чтения". Его невозможно удалить на цифровой фоторамке.

#### Изображение было случайно удалено.

→ Восстановление удаленного изображения невозможно.

#### Импорт музыкальных файлов (только DPF-WA700)

#### Музыкальный файл не удается импортировать.

→ Непосредственный импорт музыкальных файлов с карты памяти во внутреннюю память невозможен.

Для импорта музыкального файла во внутреннюю память необходимо сначала подключить цифровую фоторамку к компьютеру, а затем перенести музыкальный файл с компьютера во внутреннюю память. Подробнее см. в разделе "Копирование файлов изображений и музыкальных файлов с компьютера" (стр. 58).

#### Воспроизведение музыки (только DPF-WA700)

#### Не воспроизводится музыкальный файл.

- Поддерживается ли воспроизведение музыкального файла цифровой фоторамкой?
  - → Проверьте, поддерживается ли воспроизведение музыкального файла данной цифровой фоторамкой (стр. 73).
- Не установлена ли громкость на минимум?
  - → Отрегулируйте громкость (стр. 31).

#### Цифровая фоторамка

#### Цифровая фоторамка не реагирует на управление.

→ Выключите и снова включите питание (стр. 13).

# Содержание

Основные функции

#### Не удается извлечь карту памяти.

→ Если карта памяти miniSD, microSD или "Memory Stick Micro" вставлена неправильно, ее можно попытаться извлечь при помощи инструмента с тонкими концами, например, пинцетом или острогубцами. При этом необходимо соблюдать

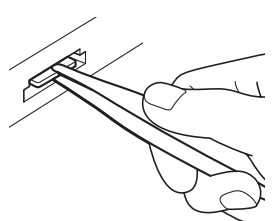

При этом необходимо соблюдать осторожность во избежание повреждения карты памяти и/или цифровой фоторамки.

#### Беспроводная сеть

# Не удается подключится к точке доступа беспроводной локальной сети.

- → Проверьте, включено ли устройство точки доступа беспроводной локальной сети.
- → Переставьте цифровую фоторамку в другое место или установите ее поближе к точке доступа.

Дальность связи может уменьшаться под влиянием окружающих объектов и факторов, таких как препятствия между цифровой фоторамкой и точкой доступа беспроводной локальной сети, параметров сигнала или материала стен.

→ Проверьте необходимость Пароль (WEP/WPA) или других специальных настроек (например, статический IP-адрес) для подключения к точке доступа.

С этой настройкой точка доступа скрывает SSID. В этом случае он может не отображаться в сетевом списке.

→ Узнайте SSID точки доступа у администратора и установите его вручную. Или отмените настройки, зарегистрированные для точки доступа.

Использование публичной беспроводной локальной сети может быть невозможным без ввода кода входа или Пароль. Проверьте сервисное содержимое подключенной беспроводной сети.

→ Возможно, рядом с цифровой фоторамкой работает оборудование, использующее диапазон частот около 2,4 ГГц, например, микроволновая печь или устройство Bluetooth. Переставьте цифровую фоторамку подальше от такого оборудования или выключите его.

#### Передача изображений занимает много времени.

- → Передача изображений может занимать много времени под влиянием окружающих объектов и факторов, таких как препятствия между устройствами или между цифровой фоторамкой и точкой доступа беспроводной локальной сети, параметров сигнала или материала стен. Отодвиньте другие устройства подальше от цифровой фоторамки или переставьте цифровую фоторамку поближе к точке доступа.
- → Возможно, другая точка доступа беспроводной локальной сети создает помехи. Установите канал беспроводной связи точки доступа беспроводной локальной сети. Подробнее см. в инструкции по эксплуатации устройства точки доступа беспроводной локальной сети.
- → Возможно, рядом с цифровой фоторамкой работает оборудование, использующее диапазон частот около 2,4 ГГц, например, микроволновая печь или устройство Bluetooth. Переставьте цифровую фоторамку подальше от такого оборудования или выключите его.

Основные функции

### Меры предосторожности

#### Монтаж

- Поставьте цифровую фоторамку на ровную поверхность.
- Не ударяйте по цифровой фоторамке и не роняйте ее.
- Не устанавливайте цифровую фоторамку в местах, где она будет подвергаться следующим негативным воздействиям:
  - неустойчивое состояние
  - значительная запыленность
  - исключительно высокие или низкие температуры
  - вибрация
  - влажность
  - прямые солнечные лучи

#### Адаптер переменного тока

- Проверьте форму сетевой розетки, которая может отличаться в различных странах и регионах. Не используйте электрические трансформаторы (дорожные преобразователи), так как это может привести к перегреву или неполадкам.
- Не используйте любые адаптеры переменного тока, кроме прилагаемого к цифровой фоторамке.

#### Конденсация влаги

Если цифровая фоторамка переносится из холодного места в теплое, либо устанавливается в помещении с высокой температурой или влажностью, внутри устройства может конденсироваться влага. В таких случаях цифровая фоторамка, возможно, не будет работать надлежащим образом, и ее эксплуатация даже может привести к неполадкам.

В случае конденсации влаги выключите питание и не используйте цифровую фоторамку в течение некоторого времени.

#### Транспортировка

При транспортировке цифровой фоторамки извлеките карту памяти, отсоедините от цифровой фоторамки адаптер переменного тока и подсоединенные кабели и поместите цифровую фоторамку и ее принадлежности в заводскую коробку с защитной упаковкой. В случае отсутствия заводской коробки и упаковочного материала используйте аналогичный материал, чтобы цифровая фоторамка была защищена от повреждений во время транспортировки.

#### Очистка

В случае загрязнения корпуса устройства протрите его салфеткой, смоченной небольшим количеством нейтрального моющего средства, а затем вытрите насухо. Нельзя использовать органические растворители, такие как спирт или разбавитель, поскольку они могут вызвать потерю цвета или другие повреждения поверхности устройства.

#### Примечания по использованию карт памяти

#### "Memory Stick Duo"

- Актуальные сведения о типах карт памяти "Memory Stick Duo", поддерживаемых фоторамкой, содержатся в информации о совместимости карт памяти "Memory Stick" на веб-узле Sony.
- Цифровая фоторамка поддерживает FAT32. Тем не менее, мы не гарантируем совместимость со всеми носителями "Memory Stick Duo".

Поиск и устранение исправностей

70RU

Дополнительные

функции

- Не поддерживается запись/чтение данных, требующих защиты авторских прав "MagicGate".
   "MagicGate" – это общее название технологии защиты авторских прав с использованием проверки подлинности и шифрования, разработанной корпорацией Sony.
- Цифровая фоторамка не поддерживает 8-битовую параллельную передачу данных.
- Для инициализации карты памяти "Memory Stick Duo" воспользуйтесь функцией инициализации цифровой камеры. Если карта инициализирована на компьютере, изображения могут воспроизводиться некорректно.
- Во время инициализации все защищенные изображения удаляются. Будьте внимательны во избежание случайного удаления важных данных.
- Если выключатель защиты от записи установлен в положение LOCK, сохранение и удаление данных невозможны.
- Не приклеивайте на место этикетки любые материалы, кроме оригинальной этикетки. При наклеивании прилагаемой этикетки будьте аккуратны, чтобы приклеить ее точно на свое место. Проследите, чтобы уголки этикетки не выступали.

#### Карта памяти SD

- Некоторые имеющиеся в продаже адаптеры карт снабжены выступающими клеммами сзади. Такие типы адаптеров могут некорректно работать с цифровой фоторамкой.
- Запись/чтение данных, защищенных авторскими правами, не выполняется.
- Вставляя карту памяти, проследите, чтобы она была правильно сориентирована.
   Фоторамка может быть повреждена неправильно вставленной картой памяти.

- При установке карта памяти входит в слот не полностью, поэтому не прикладывайте к ней силу, так как это может привести к повреждению карты памяти и/или цифровой фоторамки.
- Не извлекайте карту памяти и не выключайте фоторамку, пока она осуществляет считывание или обращение к данным. В противном случае, данные могут быть повреждены или удалены.
- Мы рекомендуем выполнять резервное копирование важных данных.
- Данные, обработанные на компьютере, могут не отображаться цифровой фоторамкой.
- При переноске или хранении карты памяти вставляйте ее в специальный футляр.
- Не прикасайтесь к контактам карты памяти рукой или металлическими предметами.
- Не ударяйте, не сгибайте и не роняйте карту памяти.
- Не разбирайте и не пытайтесь дорабатывать карту памяти.
- Не подвергайте карту памяти воздействию воды.
- Не используйте и не храните карту памяти в следующих условиях:
  - В местах, не соответствующих требуемым условиям эксплуатации, включая такие места, как салон автомобиля, припаркованного на солнце и/или летом, вне помещений при воздействии прямого солнечного света или рядом с нагревательными приборами
  - Во влажных местах или в присутствии корродирующих веществ
  - В местах, подверженных воздействию статического электричества или электрических помех

# Технические характеристики

#### Цифровая фоторамка

| Название модели                                | DPF-WA700                                                                                                    | DPF-W700                                         | 0Xa                            |  |  |
|------------------------------------------------|----------------------------------------------------------------------------------------------------|--------------------------------------------------|--------------------------------|--|--|
| ЖК-экран                                       | 18 см/7 дюймов, ак                                                                                                    | ние                                              |                                |  |  |
| ЖК-панель                                      | (активная Т                                                                                                    | FF матрица)                                      |                                |  |  |
| Общее количество точек                         | 1152000 точек (800 ×                                                                                                    | : 3 (RGB) × 480 точек)                           |                                |  |  |
| Эффективная площадь экрана<br>Формат экрана    | 10                                                                                                    | 16:9                                             |                                |  |  |
| Фактический формат просмотра                   | 18 см/7                                                                                                    | дюймов                                           | ІКЦИІ                          |  |  |
| Общее количество точек                         | 1152000 точек (800                                                                                                    | 3 (RGB) 480 точек)                               | <u> </u>                       |  |  |
| Срок службы подсветки ЖК-<br>экрана            | 20000 часов (прежде чем яркост                                                                                                    | ь подсветки снизится наполовину)                 |                                |  |  |
| Входные/выходные разъемы                       | Разъем USB (Тип Мини-B, Hi-Speed US<br>Разъем USB (Тип A, Hi-Speed USB)<br>Слоты для карт памяти "Memory Stick I                                                                                                    | B)<br>PRO" (Duo)/SD                              | Допо                           |  |  |
| Динамик                                        | Монофонический                                                                                                    |                                                  | рАн                            |  |  |
| Поддерживаемые форматы<br>файлов <sup>*1</sup> | Формат Baseline/Progressive JPEG c<br>4:4:4, 4:2:2 или 4:2:0                                                                                                    | Формат Baseline JPEG с 4:4:4, 4:2:2<br>или 4:2:0 | ител                           |  |  |
| Фотоизображение                                | Максимальное количество элементов<br>(Baseline JPEG)                                                                                                    |                                                  |                                |  |  |
| Видео∗3*4*5                                    | MPEG-4 AVC/H.264:           Расширение: тр4, mts           Профиль: Baseline Profile, Main Profile,           Нідh Profile           Уровень: ниже чем 4.2           Максимальное разрешение: 1920 × 1080           Аудиоформат: Dolby Digital, AAC           MPEG-4 Visual:           Расширение: тр4           Профиль: Simple Profile, Advanced           Simple Profile, Advanced Coding           Efficiency Profile |                                                  | нейстранение<br>нейстравностей |  |  |
|                                                | Уровень: ниже чем 6 (Simple Profile),<br>ниже чем 5 (Advanced Simple<br>Profile), ниже чем 4 (Advanced<br>Coding Efficiency Profile)<br>Максимальное разрешение: 1280 × 720<br>Аудиоформат: AAC-LC                                                                                                    |                                                  | Указа                          |  |  |
|                                                | Видео МРЕС-1:<br>Расширение: mpg<br>Максимальное разрешение: 720 × 576<br>Аудиоформат: MPEG-1 Audio Layer 2<br>Motion. JPEG:                                                                                                    |                                                  | атель                          |  |  |
|                                                | Расширение: mov, avi<br>Максимальное разрешение: 1280 × 768<br>Аудиоформат: Линейная РСМ, µ-law,<br>IMA-ADPCM                                                                                                    |                                                  |                                |  |  |
|                                                | Максимальная скорость передачи<br>битов: 28 Мбит/с<br>Максимальная частота кадров: 60 р                                                                                                    |                                                  |                                |  |  |
| Название модели                                          | DPF-WA700                                                                                                    | DPF-W700                                                             |                           |
|----------------------------------------------------------|----------------------------------------------------------------------------------------------------|----------------------------------------------------------------------|---------------------------|
|                                                          | МР3:<br>Расширение: mp3<br>Скорость передачи битов: от 32 кбит/<br>с до 320 кбит/с, поддерживает<br>переменную скорость передачи<br>битов (VBR)<br>Частота дискретизации: 32 кГц,<br>44,1 кГц, 48 кГц                                                                                                    |                                                                      | Содержание                |
| Музыка*З                                                 | ААС:<br>Расширение: m4a<br>Скорость передачи битов: от 32 кбит/<br>с до 320 кбит/с, поддерживает<br>переменную скорость передачи<br>битов (VBR)<br>Частота диокретизации: 8 кГц,<br>11,025 кГц, 12 кГц, 16 кГц, 22,05 кГц,<br>24 кГц, 32 кГц, 44,1 кГц, 48 кГц<br>Линейная РСМ:<br>Расширение: wav                                                          |                                                                      | Основные<br>функции       |
|                                                          | Частота дискретизации: 44,1 кГц, 48 кГц<br><b>WMA:</b><br>Расширение: wma<br>Скорость передачи битов: от 8 кбит/с<br>до 320 кбит/с, поддерживает<br>постоянную скорость передачи<br>битов (CBR)/ переменную скорость<br>передачи битов (VBR)<br>Частота дискретизации: 8 кГц,<br>11,025 кГц, 12 кГц, 16 кГц, 22,05 кГц,<br>24 кГц, 32 кГц, 44,1 кГц, 48 кГц |                                                                      | Дополнительные<br>функции |
| Файловая система                                         | FAT12                                                                                                    | 2/16/32                                                              |                           |
| Имя файла изображения                                    | 255 символов в иерархии 8-го уровня<br>Если имя файла содержит символы, от<br>изображение может не отображаться и                                                                                                    | гличные от буквенно-цифровых,<br>цифровой фоторамкой.                | нейс                      |
| Максимальное количество<br>обрабатываемых файлов         | 9999 файлов для карты пам                                                                                                    | ияти/внутреннего устройства                                          | Пран                      |
| Емкость внутренней памяти*6                              | 1 ГБ (Можно сохранить около 4000 изображений*7.)                                                                                                    |                                                                      | X D X<br>Z J Q            |
| Беспроводная локальная сеть<br>Совместимость             | IEEE 802.11 b/g/n                                                                                                    |                                                                      | Стей                      |
| Требования к питанию                                     | Гнездо DC IN, 12 В пост. тока                                                                                                    | Гнездо DC IN, 5 В пост. тока                                         |                           |
| Потребляемая мощность<br>С адаптером переменного<br>тока | При максимальной нагрузке: 13.3 Вт<br>При стандартной нагрузке: 5,6 Вт                                                                                                    | При максимальной нагрузке: 14 Вт<br>При стандартной нагрузке: 5,9 Вт | Указ                      |
| Без адаптера переменного тока                            | При максимальной нагрузке: 10,7 Вт                                                                                                    | При максимальной нагрузке: 10,6 Вт                                   | ате                       |
| Диапазон рабочих температур                              | От 5 °С                                                                                                    | до 35 °C                                                             | 문                         |
| Размеры (ширина/высота/<br>глубина)                      | Примерно 200 мм × 140,5 мм ×<br>80,2 мм                                                                                                    | Примерно 201 мм × 130 мм × 61,6 мм                                   |                           |
| С прикрепленной ножкой                                   |                                                                                                    |                                                                      |                           |
| Подвешенная на стене                                     |                                                                                                    | Примерно 201 мм × 130 мм × 26,6 мм                                   |                           |
| Масса (без адаптера<br>переменного тока, с ножкой)       | Около 525 г                                                                                                    | Около 425 г                                                          |                           |
| Содержимое комплекта                                     | См. "Подготовка: 🚺 Прове                                                                                                    | рка комплектности" (стр. 8).                                         |                           |

#### Адаптер переменного тока

|                                                                       | DPF-WA700                                   | DPF-W700                       |
|-----------------------------------------------------------------------|---------------------------------------------|--------------------------------|
| Требования к<br>питанию                                               | 100 В – 240 В пер. тока, 50 Гц/60 Гц, 0,4 А |                                |
| Номинальное<br>выходное<br>напряжение                                 | 12 В, 1,5 А пост. тока                      | 5 В, 2,2 А пост. тока          |
| Размеры (ширина/<br>высота/глубина)<br>(без выступающих<br>элементов) | Примерно 64 мм × 50 мм × 30 мм              | Примерно 79 мм × 34 мм × 65 мм |
| Масса                                                                 | Примерно 110 г                              | Примерно 105 г                 |

Дополнительные сведения см. на наклейке адаптера переменного тока.

Конструкция и технические характеристики могут быть изменены без уведомления.

Произведено по лицензии Dolby Laboratories. (только для DPF-WA700)

- \*1: Совместимость некоторых файлов зависит от типа данных.
- \*2: Требуется 17 × 17 или более. Изображение с отношением сторон 20:1 или более может отображаться некорректно. Даже если отношение сторон меньше 20:1, могут возникать проблемы при отображении эскизов, слайд-шоу и в других случаях. Некоторые изображения могут отображаться в неполном размере ввиду особенностей формата изображения.
- \*3: Не будут воспроизводиться файлы с защитой для охраны авторского права.
- \*4: При воспроизведении карты памяти возможно выпадение кадров из-за недостаточной скорости передачи, обеспечиваемой картой памяти.
- \*<sup>5</sup>: При воспроизведении некоторых видеофайлов количество отображаемых кадров может уменьшаться.
- \*6: При измерении емкости носителя 1 ГБ приравнивается к 1000000000 байтов, часть которых используется для файлов управления данными и/или программных приложений. Емкость, доступная для пользователя, приблизительно равна 800 МБ.
- \*7: При изменении размера и импорте изображений количество сохраняемых изображений является приблизительным. При выполнении изменения размера и импорта изображений их размер автоматически устанавливается примерно на 780000 пикселей. Данный размер может варьироваться в зависимости от объекта и условий съемки.

Основные функции

Содержание

Указатель

# Содержание

Дополнительные

функции

#### О товарных знаках и лицензии

- S-Frame, Cyber-shot, *Q*, Personal Space(TM) by Sony, "Memory Stick", MEMORY STICK, "Memory Stick Duo", MEMORY STICK DUD, "MagicGate Memory Stick", "Memory Stick PRO", MEMORY STICK PRO, "Memory Stick PRO Duo", MEMORY STICK PRO DUD, "Memory Stick PRO-HG DUO", MEMORY STICK PRO-HG DUD, "Memory Stick Micro", MEMORY STICK MICRO, M2, "Memory Stick-ROM", MEMORY STICK ROM, "MagicGate" и МАGICGATE ЯВЛЯЮТСЯ ТОВАРНЫМИ ЗНАКАМИ или зарегистрированными товарными знаками Sony Corporation.
- Microsoft, Windows и Windows Vista являются зарегистрированными в США и/или других странах товарными знаками Microsoft Corporation.
- Macintosh и Mac OS являются зарегистрированными товарными знаками Apple Inc. в США и/или других странах.
- Логотип SD, логотип SDHC являются товарными знаками SD-3C, LLC.
- Содержит iType<sup>TM</sup> и шрифты от Monotype Imaging Inc. iTvpe<sup>™</sup> является товарным знаком Monotvpe Imaging Inc.
- AccuWeather.com является зарегистрированным товарным знаком AccuWeather, Inc.
- Facebook является зарегистрированным товарным знаком Facebook, Inc.
- Логотип "Wi-Fi CERTIFIED" является зарегистрированным товарным знаком Wi-Fi Alliance.
- "Clear Phase" и логотип ссем являются товарными знаками Sony Corporation.

#### Уведомление о лицензии

Цифровая фоторамка содержит программное обеспечение, используемое Sonv на условиях лицензионного соглашения с владельцем авторского права. В соответствии с требованием владельца авторского права на данное программное обеспечение мы обязались информировать пользователей о содержании этого соглашения.

Текст лицензии включен в цифровую фоторамку. Выполните следующие действия, чтобы отобразить на устройстве "Уведомление о лицензии": [MENU]-[Настройки]-[Информация о системе]-[Лицензии открытого ПО].

#### Уведомление о программном обеспечении, охватываемом условиями GNU GPL/LGPL

Данное изделие содержит программное обеспечение, являющееся предметом общедоступной лицензии GNU (именуемой в дальнейшем "GPL") или ограниченной обшелоступной лицензии GNU (именуемой в дальнейшем "LGPL"). Ими установлено, что пользователь вправе получать, дорабатывать или повторно распространять исходный код

вышеупомянутого программного обеспечения в соответствии с условиями прилагаемой лицензии GPL или LGPL.

Исходный код вышеупомянутого программного обеспечения находится на веб-узле.

Для его загрузки зайдите по следующему адресу URL, а затем выберите наименование модели "DPF-WA700/W700".

URL: http://www.sony.net/Products/Linux/

Учтите, пожалуйста, что Sony не может отвечать или реагировать на любые запросы в отношении содержания исходного кода.

#### DPF-WA700

- Dolby являются зарегистрированным товарным знаком Dolby Laboratories.
- Технология и патенты на кодирования звука MPEG Layer-3 используется по лицензии Fraunhofer IIS и Thomson.
- Логотип "vTuner" является товарным знаком Nothing Else Matters Software, Ltd., Inc.

#### Примечания касательно лицензии

- ДАННОЕ ИЗДЕЛИЕ ЛИЦЕНЗИРОВАНО В РАМКАХ ПОРТФЕЛЯ ПАТЕНТОВ НА МРЕС-4 VISUAL ДЛЯ ИСПОЛЬЗОВАНИЯ ПОТРЕБИТЕЛЕМ В ЛИЧНЫХ И НЕКОММЕРЧЕСКИХ ЦЕЛЯХ ДЛЯ
  - (i) КОДИРОВАНИЯ ВИДЕО В СООТВЕТСТВИИ СО СТАНДАРТОМ МРЕG-4 VISUAL ("ВИЛЕО МРЕG-4") И/ИЛИ
  - (ii) ДЕКОДИРОВАНИЯ ВИДЕО МРЕС-4, КОДИРОВАННЫХ ПОТРЕБИТЕЛЕМ, ДЕЙСТВУЮЩИМ В ЛИЧНЫХ И НЕКОММЕРЧЕСКИХ ЦЕЛЯХ, И/ИЛИ ПОЛУЧЕННЫХ ОТ ПОСТАВЩИКА ВИДЕОМАТЕРИАЛОВ, ОБЛАДАЮЩЕГО ЛИЦЕНЗИЕЙ ОТ МРЕС LA НА ПРОИЗВОДСТВО ВИДЕО МРЕС-4.

ЛИЦЕНЗИЯ НЕ ПРЕДОСТАВЛЯЕТСЯ ДЛЯ ИСПОЛЬЗОВАНИЯ ИЗДЕЛИЯ В ДРУГИХ ЦЕЛЯХ. ДОПОЛНИТЕЛЬНУЮ ИНФОРМАЦИЮ, ВКЛЮЧАЯ СВЕДЕНИЯ ОБ ИСПОЛЬЗОВАНИИ ДЛЯ ПРОДВИЖЕНИЯ ТОВАРА, ВО ВНУТРЕННИХ И КОММЕРЧЕСКИХ ЦЕЛЯХ, А ТАКЖЕ О ЛИЦЕНЗИРОВАНИИ, МОЖНО ПОЛУЧИТЬ У MPEG LA, LLC. CM. HTTP://WWW.MPEGLA.COM

- ДАННОЕ ИЗДЕЛИЕ ЛИЦЕНЗИРОВАНО В РАМКАХ ПОРТФЕЛЯ ЛИЦЕНЗИЙ AVC ДЛЯ ИСПОЛЬЗОВАНИЯ ПОТРЕБИТЕЛЕМ В ЛИЧНЫХ И НЕКОММЕРЧЕСКИХ ЦЕЛЯХ ДЛЯ
  - (i) КОДИРОВАНИЯ ВИДЕО В СООТВЕТСТВИИ СО СТАНДАРТОМ AVC ("ВИДЕО AVC") И/ИЛИ

(ii) ДЕКОДИРОВАНИЯ ВИДЕО AVC, КОДИРОВАННЫХ ПОТРЕБИТЕЛЕМ, ДЕЙСТВУЮЩИМ В ЛИЧНЫХ И НЕКОММЕРЧЕСКИХ ЦЕЛЯХ, И/ИЛИ ПОЛУЧЕННЫХ ОТ ПОСТАВЩИКА ВИДЕОМАТЕРИАЛОВ, ОБЛАДАЮЩЕГО ЛИЦЕНЗИЕЙ НА ПРОИЗВОДСТВО ВИДЕО AVC. ЛИЦЕНЗИЯ НЕ ПРЕДОСТАВЛЯЕТСЯ ДЛЯ ИСПОЛЬЗОВАНИЯ ИЗДЕЛИЯ В ДРУГИХ ЦЕЛЯХ. ДОПОЛНИТЕЛЬНУЮ ИНФОРМАЦИЮ МОЖНО ПОЛУЧИТЬ У МРЕG LA, L.L.C., CM. HTTP://WWW.MPEGLA.COM Основные функции

Содержание

Дополнительные функции

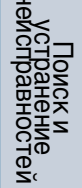

#### **DPF-W700**

- Данное изделие содержит программное обеспечение NetFront Browser и NetFront Living Connect, разработанное ACCESS CO., LTD.
- ACCESS, логотип ACCESS и NetFront являются зарегистрированными товарными знаками ACCESS CO., LTD. в США, Японии и/или других странах.
- © 2011 ACCESS CO., LTD. Все права защищены.
- Данное программное обеспечение частично основывается на работах Independent JPEG Group.
- · ACCESS · NetFront

Все остальные упоминающиеся здесь названия компаний и продуктов могут быть товарными знаками или зарегистрированными товарными знаками соответствующих компаний. Кроме того, значки "<sup>тм</sup>" и "<sup>®</sup>" в настоящем руководстве не указываются в каждом случае.

Содержание

# Указатель

## Символы

| 🗰(Внутр. память)         | 21         |
|--------------------------|------------|
| ᆍ (Домашняя сеть)        | 21, 52, 53 |
| 🞵 (Музыка)               | 30, 53     |
| ☑ (Написать письмо)      | 21,46      |
| 🔌 (Настройки погоды)     | 23         |
| <b>ш</b> (Настройки)     | 23, 41, 54 |
| 🛱 (Сетевые службы)       | 21         |
| 💼 (Сетевые службы)       | 44, 47, 49 |
| 률 (Стили слайд-шоу)      | 25         |
| 遹 (Фото / видео) 27, 33, | 35, 38, 52 |
| 🚳 (Фото) 27, 33,         | 35, 38, 52 |
| [[(Facebook)             | 21,48      |
| (Personal Space(TM) by   |            |
| Sony)                    | 21, 50     |

# В

| Видео                      | 29   |
|----------------------------|------|
| Приостановка               |      |
| воспроизведения            | 29   |
| Регулировка громкости      | 29   |
| Ускоренное воспроизведение |      |
| вперед/назад               | 29   |
| Вкл./ожидание              | 4, 5 |
| Включение питания          | 13   |
| Воспроизведение            |      |
| Видео                      | 29   |
| Слайд-шоу                  | 19   |
| Выбор изображения для      |      |
| воспроизведения            | 28   |
| Выбор слайд-шоу            |      |
| Слайд-шоу 1                | 25   |
| Слайд-шоу 2                | 25   |
| Слайд-шоу 3                | 25   |
| Слайд-шоу 4                | 26   |
| Выключение питания         | 13   |

# Д

| Цемонстрационный режим | 11 |
|------------------------|----|
| Домашняя сеть          | 51 |
| Воспроизведение        |    |
| изображений            | 52 |
| Воспроизведение музыки | 53 |
|                        |    |

## 3

| Значок ошибки6 | 64 |
|----------------|----|
|----------------|----|

## И

| Изображения             | 27 |
|-------------------------|----|
| Запустить слайд-шоу     | 27 |
| К пред. просмотру       | 28 |
| Сохранение изображений  | 33 |
| Удаление изображения    | 35 |
| Экспорт                 | 38 |
| Интернет-радио          | 30 |
| Информация о системе    | 57 |
| Версия                  | 57 |
| Лицензия на открытое ПО | 57 |
| Обновить прошивку       | 57 |
| Объем памяти            | 57 |
| Свободное место         | 57 |
|                         |    |

## Κ

| Карта памяти           |             |
|------------------------|-------------|
| "Memory Stick Duo"     | . 6, 19, 70 |
| Адаптер                | 6           |
| Запоминающее устройств | во для      |
| USB                    | 6, 19       |
| Извлечение             | 20          |
| Карта памяти SD        | . 6, 19, 71 |
| Установка              | 19          |

| Компьютер5                             | 8 |
|----------------------------------------|---|
| Копирование с компьютера<br>Macintosh6 | 2 |
| Копирование с компьютера<br>Windows    | 1 |
| Подключение к компьютеру5              | 8 |

# Μ

| Монтаж ножки            |
|-------------------------|
|                         |
| Музыка                  |
| Приостановка            |
| воспроизведения31       |
| Пропуск дорожки31       |
| Регулировка громкости31 |

## Н

| Написать письмо                         | 44 |
|-----------------------------------------|----|
| Настр. даты/времени                     | 56 |
| Время                                   | 56 |
| Дата                                    | 56 |
| Использование 24-часового<br>формата    | 56 |
| Настр. времени/даты через<br>Интернет   | 56 |
| Порядок дат                             | 56 |
| Часовой пояс                            | 56 |
| Настройка                               | 14 |
| Выбор языка для экранного<br>интерфейса | 14 |
| Выбор часового пояса                    | 15 |
| Калибровка сенсорного<br>экрана         | 14 |
| Настройка беспроводной локальной сети   | 15 |
| Настройка языка(Language)               | 56 |
| Настройки погоды                        | 56 |
| Выбрать область                         | 56 |
| По Цельсию/по Фаренгейту                | 56 |
|                                         |    |

| Настройки Wi-Fi           | 55 |
|---------------------------|----|
| Метод настройки с помощью |    |
| кнопки WPS                | 16 |
| Метод PIN WPS             | 16 |
| Поиск сетей Wi-Fi         | 17 |

## 0

| Обзор экрана слайд-шоу | 21 |
|------------------------|----|
| Общие настройки        | 55 |
| Калибровка сенсорного  |    |
| экрана                 | 55 |
| Порядок отобр          | 55 |
| Скорость слайд-шоу     | 55 |
| Яркость экрана         | 55 |
| Очистка                | 70 |
|                        |    |

## П

| По Цельсию/по Фаренгейту 24            |
|----------------------------------------|
| Погода 23                              |
| Отображение температуры 24             |
| Установка города 23                    |
| Подвешивание на стене 10               |
| Поддерживаемые форматы<br>файлов72     |
| Подключение                            |
| Адаптер переменного                    |
| тока11, 12                             |
| Компьютер 58                           |
| Поиск и устранение<br>неисправностей65 |
| Прослушивание<br>Интернет-радио        |
| Просмотр слайд-шоу19                   |
| _                                      |

#### Ρ

| Разъем USB Мини-В4, 5 | , 58, 59 |
|-----------------------|----------|
| Разъем USB А          | 4, 5     |

## С

79<sup>ru</sup>

| Сбросить все настр57            |
|---------------------------------|
| Сбросить настройки54, 57        |
| Форматировать внутреннюю        |
| память                          |
| Сетевые службы44                |
| Настройка электронной           |
| почты44                         |
| Настройка Facebook47            |
| Настройка Personal Space(TM) by |
| Sony49                          |
| Проверить новые сообщения22     |
| Слайд-шоу19                     |
| Выбранное устройство21          |
| Изображение21                   |
| Информация об                   |
| изображении21                   |
| Уровень сигнала22               |
| Совместимая карта памяти6       |
| Содержимое комплекта8           |
| Сохранение музыкальных          |
| файлов31                        |

# Т

| Таймер автоматического включ | ения/ |
|------------------------------|-------|
| выключения питания           | 41    |
| Авто ВЫКЛ                    | 43    |
| Подробно                     | 42    |
| Просто                       | 42    |
| Технические характеристики   | 72    |

# Φ

| Форматирование внутренней |    |
|---------------------------|----|
| памяти                    | 37 |

# Э

| Экран слайд-шоу              |
|------------------------------|
| Дата/Время22                 |
| Информация о новых           |
| поступлениях22               |
| Сводки погоды22              |
| Элементы цифровой фоторамки4 |

# A - Z

| Facebook47 |
|------------|
|------------|

© 2011 Sony Corporation http://www.sony.net/